# BAB I PENDAHULUAN

#### 1.1 Latar Belakang

Proyek Peningkatan Jalan Penelokan-Malet, Jalan Tiga-Linjong-Penyebeh dan Jalan Tanggahan-Serokadan mencakup ruang lingkup tiga ruas jalan dan mengalami maju-mundur progres kemajuan proyek. Kemudian ketika penelitian ini dilakukan diketahui telah terjadi perubahan berupa tambah kurang item pekerjaan (*Contract Change Order*/CCO) dikarenakan penyesuaian kondisi di lapangan. Sehingga dalam proses kelanjutan pekerjaannya perlu dilakukan *monitoring* dan evaluasi terhadap kegiatan yang mengalami *Contract Change Order*, waktu penyelesaian proyek serta varian waktu pelaksanaan masing-masing kegiatan.

Pada umumnya, yang digunakan untuk me-*monitoring* suatu proyek adalah dengan metode membandingkan grafik kurva S rencana yang dengan kurva S realisasi. Grafik tersebut merupakan representasi persentase bobot yang terakumulasi setiap periode tertentu, yang kemudian dijadikan tolak ukur kemajuan (progres) fisik pekerjaan. Namun, kelemahannya adalah apabila terjadi perubahan item pekerjaan serta terdapat indikasi keterlambatan, maka akan sulit diketahui kegiatankegiatan apa yang berubah, berapa varian waktu pelaksanaan kegiatan dan berapa waktu penyelesaian proyek tersebut.

Seiring berkembangnya teknologi dan ilmu pengetahuan, terdapat suatu metode yang mampu mengatasi permasalahan tersebut. Metode yang dimaksud adalah *Tracking*. *Tracking* merupakan proses pelacakan dan perbandingan tinjauan realisasi terhadap rencana kegiatan yang seluruhnya dapat diinput ke dalam program *Microsoft Project*. Di samping itu, terdapat beragam fitur terkait penjadwalan dalam program *Microsoft Project* yang menjadikannya relevan dalam menghitung varian waktu pelaksanaan masing-masing kegiatan dan waktu penyelesaian proyek terkait. Dikarenakan pada proyek terkait mengalami CCO maka dilakukan identifikasi terlebih dahulu mengenai kegiatan yang mengalami CCO dengan cara membandingkan RAB Kontrak dengan Laporan Mingguannya. Kemudian barulah *tracking* dapat dilakukan berlandaskan pada data RAB Kontrak dengan realisasi setelah CCO yang terjadi.

Maka dari permasalahan tersebut penulis mencoba untuk menganalisis waktu penyelesaian proyek akibat terjadinya *Contract Change Order* (CCO) dengan metode *Tracking* menggunakan program *Microsoft Project* pada proyek Peningkatan Jalan Penelokan-Malet, Jalan Tiga-Linjong-Penyebeh dan Jalan Tanggahan-Serokadan.

#### 1.2 Rumusan Masalah

Agar penelitian ini mempunyai suatu kejelasan dalam pengerjaannya, maka rumusan masalah yang dapat disimpulkan dari latar belakang yaitu:

- 1. Apa saja kegiatan yang mengalami *Contract Change Order* (CCO) pada Proyek Peningkatan Jalan Penelokan-Malet, Jalan Tiga-Linjong-Penyebeh dan Jalan Tanggahan-Serokadan ?
- 2. Berapa varian waktu pelaksanaan masing-masing kegiatan dan waktu penyelesaian proyek setelah dilakukan *Tracking* pada Proyek Peningkatan Jalan Penelokan-Malet, Jalan Tiga-Linjong-Penyebeh dan Jalan Tanggahan-Serokadan ?

#### 1.3 Tujuan Penelitian

Adapun tujuan dari penelitian ini adalah

- Untuk mengetahui kegiatan-kegiatan yang mengalami Contract Change Order (CCO) pada Proyek Peningkatan Jalan Penelokan-Malet, Jalan Tiga-Linjong-Penyebeh dan Jalan Tanggahan-Serokadan.
- Untuk mengetahui jumlah varian waktu pelaksanaan masing-masing kegiatan dan waktu penyelesaian proyek setelah dilakukan analisis *Tracking* pada Proyek Peningkatan Jalan Penelokan-Malet, Jalan Tiga-Linjong-Penyebeh dan Jalan Tanggahan-Serokadan.

#### **1.4 Manfaat Penelitian**

1. Manfaat Internal

Manfaat internal adalah manfaat yang dapat dirasakan oleh penulis. Adapun manfaat internal dari penelitian ini yaitu :

- a. Sebagai sarana memperdalam pengetahuan ilmu manajemen konstruksi khususnya dalam manajemen waktu pelaksanaan proyek.
- b. Dapat menambah wawasan mengenai metode *Tracking* dalam aplikasi *Microsoft Project*.
- 2. Manfaat Eksternal

Manfaat eksternal adalah manfaat yang dapat dirasakan oleh pihak luar selain penulis yang masih berkaitan dengan penelitian ini. Adapun manfaat eksternal dari penelitian ini yaitu :

- a. Untuk Instansi / Kontraktor yaitu dapat digunakan sebagai referensi dalam memanajemen waktu proyek.
- b. Untuk Akademisi / Lembaga Pendidikan yaitu dapat menjadikan kajian ini sebagai topik yang dibahas secara lebih mendalam sebagai bahan pembelajaran bagi peserta didik.
- c. Untuk Pembaca / Umum yaitu sebagai tambahan ilmu pengetahuan mengenai hal dasar dalam proyek konstruksi.

#### **1.5 Batasan Dan Ruang Lingkup Penelitian**

Agar penelitian ini lebih mengarah pada latar belakang dan permasalahan yang telah dirumuskan, maka diperlukan batasan-batasan masalah guna membatasi ruang lingkup penelitian sebagai berikut:

- 1. Analisis *Tracking* dilakukan menggunakan program *Microsoft Project.*
- 2. Analisis yang dilakukan hanya mengenai kegiatan yang mengalami *Contract Change Order*, varian waktu pelaksanaan masing-masing kegiatan dan waktu penyelesaian proyek setelah dilakukan *Tracking*.

- Analisis dilakukan pada Proyek Peningkatan Jalan Penelokan-Malet, Jalan Tiga-Linjong-Penyebeh dan Jalan Tanggahan-Serokadan.
- Hari dan jam kerja yang diinput sebagai Kalender Kerja ke dalam program *Microsoft Project* adalah Hari Senin sampai dengan Minggu mulai jam 08.00-12.00 dan dilanjutkan pada jam 13.00-17.00 (8 jam kerja).
- Analisis dilakukan terhadap seluruh kegiatan dalam minggu pertama sampai dengan minggu keenam, dengan waktu tinjauan (*Update*) untuk kebutuhan *monitoring* dan evaluasi dilakukan pada tanggal 20 September 2021.

#### 1.6 Sistematika Penulisan

Sistematika penulisan penelitian ini disusun dengan sitematis dengan harapan untuk mempermudah pemahaman dan mengetahui maksud dan isi dari tugas ini. Penelitian ini disusun dalam bentuk bab yang kesemuanya terdiri dari 5 bab, yaitu:

# 1.6.1 BAB I. Pendahuluan

Merupakan titik awal dari penelitian yang berisi penjelasan secara garis besar dari keseluruhan tugas akhir, yang meliputi: latar belakang permasalahan, rumusan masalah, tujuan penelitian, manfaat penelitian, batasan dan ruang lingkup penelitian dan sistematika penulisan.

12.10

#### 1.6.2 BAB II. Tinjauan Pustaka

Mengatur kajian teoritik yang tertuang dalam literatur-literatur, buku, maupun undang-undang yang terkait dengan permasalahan yang dibahas. Bab II akan menjadi landasan teoritis yang dipergunakan sebagai dasar dalam menganalisis permasalahan pada Bab IV.

#### 1.6.3 BAB III. Metodelogi Penelitian

Bagian ini berisi tentang persiapan dan langkah kerja penelitian seperti deskripsi objek dan lokasi penelitian, jenis dan metode penelitian, jenis dan sumber data, instrumen penelitian, teknik pengumpulan data, kerangka kerja penelitian, kerangka pikir, kerangka analisis, dan teknik analisis data.

#### 1.6.4 BAB IV. Pembahasan

Dalam Bab ini akan melakukan analisa terhadap data dengan menggunakan landasan teoritis pada Bab II, kemudian memberikan penjelasan terkait hasil analisis data tersebut.

#### 1.6.5 BAB V. Penutup

Bab ini mengakhiri seluruh rangkaian uraian dan keseluruhan materi yang tertuang dalam bab-bab sebelumnya dan pembahasan. Sub babnya terdiri dari Simpulan dan Saran. Sub bab Simpulan memberikan konklusi terhadap seluruh uraian dan pembahasan yang telah dibahas di dalam bab IV. Konklusi merupakan perumusan kembali secara singkat jawaban atas pokok permasalahan sebagaimana yang telah dikemukakan. Sub bab Saran sebagai alternatif pemecahan masalah.

# UNMAS DENPASAR

# BAB II

#### TINJAUAN PUSTAKA

#### 2.1 Proyek

#### 2.1.1 Pengertian Proyek

(Dipohusodo, 1996) menjelaskan bahwa proyek adalah upaya yang diorganisir untuk mencapai tujuan dengan sarana dan harapan penting menggunakan anggaran serta sumber daya yang tersedia dan harus diselesaikan dalam jangka waktu yang telah ditentukan.

Sedangkan, (Soeharto, 1999) mendefinisikan bahwa proyek memiliki pengertian sebagai kegiatan yang dikerjakan dalam jangka waktu terbatas dengan anggaran sumber daya tertentu dan dimaksudkan untuk menghasilkan produk dengan kriteria mutu yang telah digariskan.

Adapun (Nurhayati, 2010) menerangkan bahwa proyek dapat diartikan sebagai upaya atau kegiatan yang terorganisir untuk mencapai tujuan dan sasaran ataupun harapan penting dengan menggunakan anggaran dana serta sumber daya yang tersedia yang harus diselesaikan dalam jangka waktu tertentu.

Maka dari beberapa pendapat para ahli tersebut dapat disimpulkan bahwa pengertian proyek adalah serangkaian kegiatan yang kompleks, terorganisir bersifat spesifik serta dibatasi oleh biaya mutu waktu tertentu untuk mencapai tujuan tertentu pula.

#### 2.1.2 Tujuan Proyek

Penjelasan tujuan proyek menurut Larson yang diterjemahkan oleh (Dimyati, 2014) yaitu bertujuan utama untuk memuaskan kebutuhan pelanggan. Khususnya dalam proyek konstruksi memiliki tujuan memuaskan pemilik proyek dengan merealisasikan suatu ide yang dikembangkan melalui beberapa tahapan proyek yang dilakukan dengan waktu dan sumber daya yang terbatas. Untuk mencapai tujuan proyek harus melewati beberapa tahapan seperti perencanaan, pelaksanaan, dan pemeliharaannya. Tentunya kegiatan proyek tersebut juga dibatasi oleh anggaran, jadwal, dan mutu.

#### 2.1.3 Jenis Proyek

Berdasarkan tujuan proyek sebagaimana diatas, (Rani, 2016) juga menguraikan tipe atau jenis proyek konstruksi dapat dibedakan menjadi empat (4) sebagai berikut :

#### A. Konstruksi Pemukiman atau Recidential Construction

Contoh yang termasuk dalam konstruksi tipe ini antara lain hunian rumah tinggal dan kompleks pemukiman. Penataan yang diperlukan di sini adalah bagaimana menata ruang atau lingkungan dengan mempertimbangkan perkembangan pada masa yang akan datang serta terkait juga dengan penataan sistem saluran pembuangan dan lain sebagainya. Jika ada permasalahan seperti terjadinya genangan air dalam kompleks pada kondisi hujan maka menandakan manajemen konstruksi pada pembangunan kompleks tersebut tidak bagus.

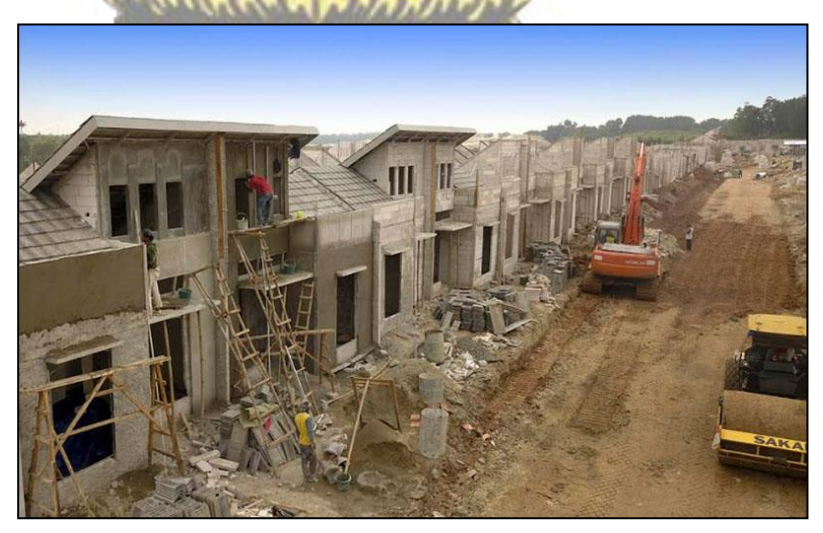

Gambar 2. 1 Contoh Konstruksi Pemukiman

Sumber: (Sunardi, 2020)

#### B. Konstruksi Gedung atau Building Construction

Contoh yang termasuk dalam konstruksi tipe ini adalah gedung perkantoran, gedung perkuliahan, gedung perbankan dan lain sebagainya. Umumnya, tidak hanya diperlukan konstruksi bangunan gedung tetapi juga penataan fasilitas yang disediakan seperti *hydrant, lift,* alat pemadam kebakaran dan lain sebagainya. Jika terdapat adanya gangguan suara ribut dari atap pada saat terjadi angin kencang menandakan bahwa manajemen konstruksi pada gedung tersebut tidak bagus.

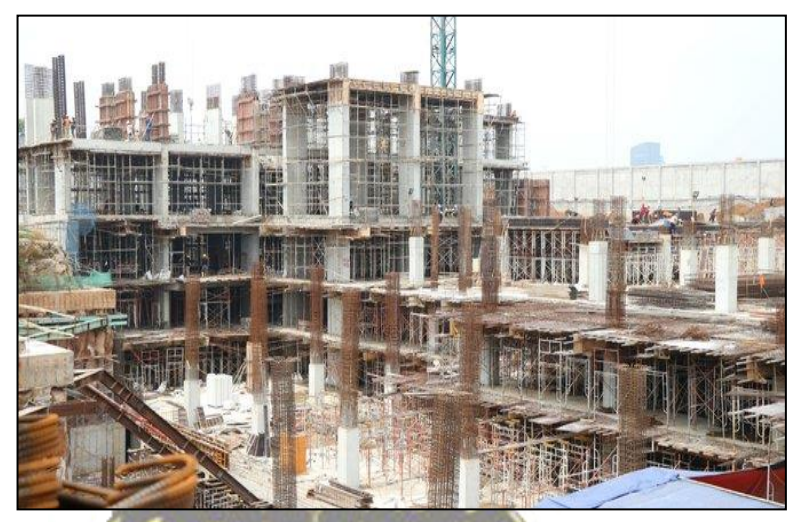

Gambar 2. 2 Contoh Konstruksi Gedung

Sumber : (Embu, 2019)

#### C. Konstruksi Rekayasa Berat (Heavy Engineering Construction).

Proyek konstruksi Rekayasa Berat (*Heavy Construction*) ini dilaksanakan untuk mengendalikan alam agar berguna bagi kehidupan manusia. Jenis proyek ini biasanya dilakukan untuk kepentingan umum dan dilakukan oleh pemerintah maupun perusahaan swasta besar. Contoh dari *Heavy Engineering Construction* adalah pembangunan terowongan, jalan, bendungan, jembatan, jaringan pipa, dan lain sebagainya. Biasanya pada konstruksi ini banyak digunakan alat-alat berat, sehingga memerlukan penataan supaya tidak terjadi keterbengkalaian terhadap alat-alat berat di lokasi karena tidak dipergunakan sedangkan biaya sewa peralatan tersebut umumnya terbilang mahal. Apabila terdapat alat-alat

berat yang tidak dipergunakan dan terbengkalai maka itu menandakan manajemen konstruksinya tidak bagus.

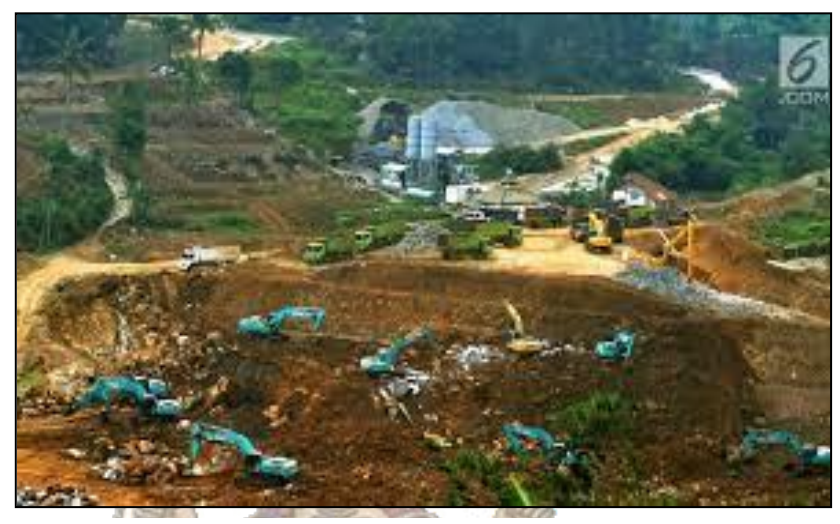

Gambar 2. 3 Contoh Konstruksi Rekayasa Berat

Sumber: (Sofian, 2019)

#### D. Konstruksi Industri atau Industrial Construction

Proyek konstruksi industri adalah konstruksi khusus yang memerlukan spesialisasi tingkat tinggi dalam teknis perencanaan, konstruksi, dan desain. Contoh yang termasuk alam konstruksi industri ini adalah berbagai jenis kilang, tambang, serta pabrik atau industri yang menghasilkan suatu produk. Penataan yang diperlukan terutama terhadap pengaruh yang ditimbulkan terhadap lingkungan dan masyarakat sekitarnya, misalnya limbah dan polusi. Untuk itu harus disediakan suatu fasilitas yang dapat mengatasi pengaruh limbah dan polusi tersebut serta berfungsi dengan baik.

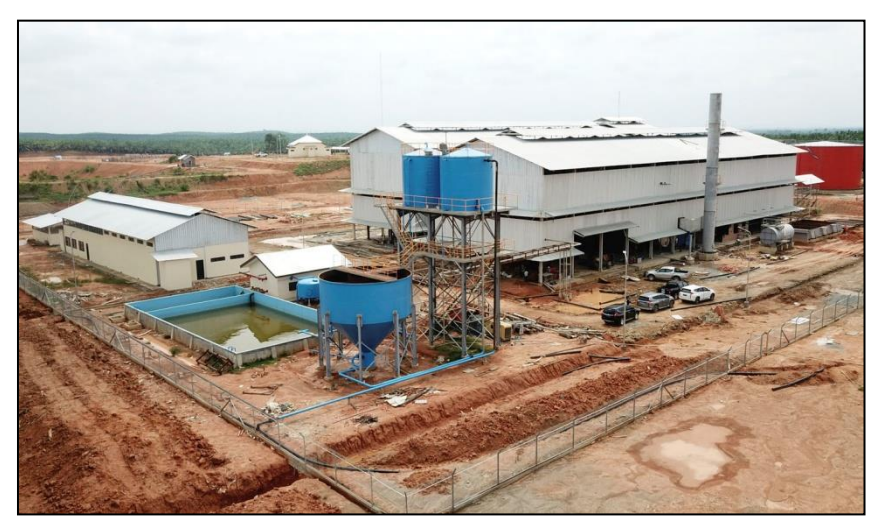

Gambar 2. 4 Contoh Konstruksi Bangunan Industri

Sumber: (Kaltim, 2012)

### 2.1.4 Alat Ukur Keberhasilan Proyek

Untuk mengukur keberhasilan proyek ada batasan yang harus diperhatikan yaitu besarnya biaya (anggaran) yang dialokasikan, jadwal waktu yang menjadi batas masa pelaksanaan, dan standar mutu yang harus dipenuhi dan memiliki kinerja yang baik. Keempat hal tersebut merupakan parameter penting bagi pelaksana proyek yang juga diasosiasikan sebagi sasaran proyek.

Dalam pelaksanaannya, keempat hal tersebut saling berkontribusi melengkapi satu sama lain. Berikut merupakan penjelasan lebih lanjut mengenai alat ukur keberhasilan proyek, yaitu :

#### 1. Biaya atau Anggaran atau Cost

Proyek harus diselesaikan dengan biaya yang tidak boleh melebihi anggaran. Untuk proyek-proyek yang melibatkan biaya dalam jumlah besar dan jadwal pengerjaan bertahun-tahun, anggarannya tidak hanya ditentukan dalam total proyek, tetapi terbagi atas komponen-komponennya atau berperiode tertentu yang jumlahnya disesuaikan dengan keperluan. Dengan demikian penyelesaian bagian-bagian proyek harus memenuhi sasaran anggaran per periode. Contoh alat ukur proyek terkait dengan kriteria biaya adalah sebagaimana berikut :

#### a. RAB (Rencana Anggaran Biaya)

TER

RAB (Rencana Anggaran Biaya) adalah perhitungan biaya bangunan berdasarkan gambar bangunan dan spesifikasi pekerjaan konstruksi yang akan di bangun. Di dalam RAB ini terdiri dari uraian kegiatan, volume, satuan, harga satuan, dan jumlah harga, sehingga dengan adanya RAB dapat dijadikan sebagai acuan pelaksanaan pekerjaan. Biaya pada RAB sudah termasuk bahan, upah tenaga, keuntungan kontraktor (profit), dan pajak. Berikut merupakan contoh RAB proyek.

VIII.

|                                                                                                    | and a second                                                                                                    | 10.40                                                                                                    |                                                                                                    |                                                                                                    |
|----------------------------------------------------------------------------------------------------|----------------------------------------------------------------------------------------------------|----------------------------------------------------------------------------------------------------|----------------------------------------------------------------------------------------------------|----------------------------------------------------------------------------------------------------|
| RENCANA ANGGARA                                                                                                    | n Biaya (Rae                                                                                                    | 3)                                                                                                    |                                                                                                    |                                                                                                    |
| : PENGEMBANGAN PASAR DAN DISTRIBUSI BARANG/PRODUK                                                                                    |                                                                                                    |                                                                                                    |                                                                                                    |                                                                                                    |
| : BELANJA MODAL GEDUNG DAN BANGUNAN – PENGADAAN BANGUNAN GEDUN<br>N PERTOKOAN/KOPERASI/PASAR – PEMBANGUNAN LANJUTAN PASAR RAKYAT BIT | ig<br>Tera                                                                                                    |                                                                                                    |                                                                                                    |                                                                                                    |
| NOMOR : 027 / 045 / Pasar.Bitera-II / Disperindag / 2020                                                                             |                                                                                                    |                                                                                                    |                                                                                                    |                                                                                                    |
| : 2 JULI 2020                                                                                                    |                                                                                                    |                                                                                                    |                                                                                                    |                                                                                                    |
|                                                                                                    |                                                                                                    |                                                                                                    |                                                                                                    |                                                                                                    |
| URAIAN PEKER IAAN                                                                                                    | VOL                                                                                                    | IME                                                                                                    | HARGA SATUAN                                                                                                    | HARGA SEBELUM                                                                                                    |
|                                                                                                    |                                                                                                    |                                                                                                    | (Rp.)                                                                                                    | PAJAK (Rp.)                                                                                                    |
| PEKER JAAN PERSIAPAN                                                                                                    |                                                                                                    |                                                                                                    |                                                                                                    |                                                                                                    |
| Papan Nama Provek                                                                                                    | 1.00                                                                                                    | Ls                                                                                                    | 300.000.00                                                                                                    | 300.000.00                                                                                                    |
| Pasang bowplank dan pengukuran                                                                                                    | 92.35                                                                                                    | m'                                                                                                    | 109,141.65                                                                                                    | 10,079,231.70                                                                                                    |
| Pelaksanaan K3 (Kesehatan dan Keselamatan Kerja) dalam masa konstruksi                                                               |                                                                                                    |                                                                                                    |                                                                                                    |                                                                                                    |
| Penyiapan RK3K terdiri atas:                                                                                                    |                                                                                                    |                                                                                                    |                                                                                                    |                                                                                                    |
| <ul> <li>Pembuatan Manual, Prosedur, Instruksi Kerja, Ijin Kerja</li> </ul>                                                          | 1.00                                                                                                    | Set                                                                                                    | 2,000,000.00                                                                                                    | 2,000,000.00                                                                                                    |
| Sosialisasi dan Promosi K3 terdiri atas:                                                                                             |                                                                                                    |                                                                                                    |                                                                                                    |                                                                                                    |
| <ul> <li>Induksi K3 (Safety Induction ); khusus untuk pekerja baru</li> </ul>                                                        | 24.00                                                                                                    | or                                                                                                    | 7,500.00                                                                                                    | 180,000.00                                                                                                    |
| <ul> <li>Spanduk (banner);</li> </ul>                                                                                                | 2.00                                                                                                    | b                                                                                                    | 150,000.00                                                                                                    | 300,000.00                                                                                                    |
| Alat Pelindung Diri terdiri atas:                                                                                                    |                                                                                                    |                                                                                                    |                                                                                                    |                                                                                                    |
| <ul> <li>Topi Pelindung (Safety Helmet);</li> </ul>                                                                                  | 24.00                                                                                                    | Bh                                                                                                    | 75,000.00                                                                                                    | 1,800,000.00                                                                                                    |
| <ul> <li>Pelindung Pernafasan Dan Mulut (Masker);</li> </ul>                                                                         | 10.00                                                                                                    | bh                                                                                                    | 5,000.00                                                                                                    | 50,000.00                                                                                                    |
| <ul> <li>Sarung Tangan (Safety Gloves);</li> </ul>                                                                                   | 10.00                                                                                                    | psg                                                                                                    | 15,000.00                                                                                                    | 150,000.00                                                                                                    |
| <ul> <li>Sepatu Keselamatan (Safety Shoes); untuk Staf</li> </ul>                                                                    | 24.00                                                                                                    | psg                                                                                                    | 165,000.00                                                                                                    | 3,960,000.00                                                                                                    |
| <ul> <li>Rompi Keselamatan (Safety Vest);</li> </ul>                                                                                 | 24.00                                                                                                    | bh                                                                                                    | 75,000.00                                                                                                    | 1,800,000.00                                                                                                    |
|                                                                                                    | RENCANA ANGGARA           I         : PENGEMBANGAN PASAR DAN DISTRIBUSI BARANG/PRODUK           : BELANIA MODAL GEDUNG DAN BANGUNAN - PENGADAAN BANGUNAN GEDUN           PERTOKOAN/KOPERASI/PASAR - PEMBANGUNAN LANUUTAN PASAR RAKYAT BIT           NOMOR         : 027 / 045 / Pasar. Bitera-II / Disperindag / 2020           : 2 JULI 2020         URAIAN PEKERJAAN           PEKERJAAN PERSIAPAN         Pasang bavgiansk dan pengukuran           Pelaksanaan K3 (Kesehatan dan Keselamatan Kerja) dalam masa konstruksi         Penylapan RK3K terdiri atas:           -         Permisuan Manual, Prosedur, Instruksi Kerja, Ijin Kerja           Sosialisasi dan Promosi K3 terdiri atas:         -           -         Induksi (Safety Induction); khusus untuk pekerja baru           -         Spanduk (tanner);           Ata Pelindung Diri terdiri atas:         -           -         Topi Pelindung (Safety Houtton); khusus untuk kerja, is           -         Penindung Safety Houtton); khusus untuk pekerja baru           -         Spanduk (tanner);           -         Sarung Tangan (Safety Gloves);           -         Sepatu Keselamatan (Safety Shoes); untuk Staf           -         Rompi Keselamatan (Safety Vest); | RENCANA ANGGARAN BIAYA (RAI           I         : PENGEMBANGAN PASAR DAN DISTRIBUSI BARANG/PRODUK           :         : EBLANIA MODAL GEDUNG DAN BANGUNAN – PENGADAAN BANGUNAN GEDUNG<br>PERTOKOAN/KOPERASI/PASAR – PEMBANGUNAN – HANGADAAN BANGUNAN GEDUNG<br>PERTOKOAN/KOPERASI/PASAR – PEMBANGUNAN LANUITAN PASAR RAKYAT BITERA           NOMOR         : 027 / 045 / Pasar. Bitera-II / Disperindag / 2020<br>: 2 JULI 2020           URAIAN PEKERJAAN         VOLI           PEKERJAAN PERSIAPAN<br>Pasan Davaghank (dan pengukuran         92 235           Pelaksanaan K3 (Kesehatan dan Keselamatan Kerja) dalam masa konstruksi         Penylapan RXX terdiri atas:<br>.           -         Penduku (anunci); ibusuksi Kerja, Ijin Kerja         1.00           Sosialisasi dan Promosi K3 terdiri atas:<br>.         .         .           -         Induksi K3 (Safety Induction ); khusus untuk pekerja baru         24.00           Spanduk (banner); :         .         2.00.01           Atat Pelindung Diri terdiri atas:<br>.         .         .           -         Topi Pelindung (Safety Holmet); ;         .         24.00           -         Sarung Tangan (Safety Shoes); untuk Staf         .         .           -         Rompi Keselamatan (Safety Vest);         .         .         . | RENCANA ANGGARAN BIAYA (RAB)         I       : PENGEMBANGAN PASAR DAN DISTRIBUSI BARANG/PRODUK         I       : ERLANA MODAL GEDUNG DAN BANGUNAN - PENGADAN BANGUNAN GEDUNG         N       PERTOKOAN/KOPERAS/PASAR - PEMBANGUNAN LANUTAN PASAR RAKYAT BITERA         NOMOR       : 201 / 045 / Pasar.Bitera-II / Disperindag / 2020         :       : 2 JUL 2020         IRAINA PERSIAPAN         Peters       1.00       Ls         Pasang boxplank (dan pengukuran       92.35       m'         Pelaksanaan K3 (Kesehatan dan Keselamatan Kerja) dalam masa konstruksi       E         Penylapan RX3K terdri ratas:       -       -         -       Induksi K3 (Safety Induction ); khusu untuk pekerja baru       24.00       Set         Sosialisasi dan Promosi K3 terdri ratas:       -       -       -         -       Induksi K3 (Safety Induction ); khusu untuk pekerja baru       24.00       Bh       -         -       Topi Pelindung (Safety Kelmet);       10.00       Bh       -       -         -       Topi Pelindung (Safety Kelmet);       10.00       Bh       -       -       -         -       Topi Pelindung Cafety Kelmet);       10.00       Bh       -       -       - | RENCANA ANGGARAN BIAYA (RAB)         I       : PENGEMBANGAN PASAR DAN DISTRIBUSI BARANG/PRODUK         :       : ELLANA MODAL GEDUNG DAN BANGUNAN - PENGADAM BANGUNAN GEDUNG         N       PERTOKOAN/KOPERASI/PASAR - PEMBANGUNAN LANUTAN PASAR RAKYAT BITERA         NOMOR       : 027 / 045 / Pasar.Bitera-II / Disperindag / 2020         :       : 2 JULI 2020         VOLUME       HARGA SATUAN<br>(Rp.)         PEKERJAAN PERSIAPAN         Papan Nama Proyek       1.00       Ls       300,000.00         Pasang boxejiana Kang kang pengukuran       100,141.65       Penguapan RX3K terdiri atas:       109,141.65         •       Pendukatan Maruai, Prosedur, Instruksi Kerja, jin Kerja       1.00       Set       2,000,000.00         Sasiang boxejianatin Karja, Instruksi Kerja, jin Kerja       1.00       Set       2,000,000.00         Sosialiassi dan Promosi K3 terdiri atas:       0       7,500.00       105,000.00         •       Induksi K3 (Safety Induction); khusu untuk pekerja baru       24.00       or       7,500.00         •       Induksi K3 (Safety Induction); khusu untuk pekerja baru       24.00       Bh       75,000.00         •       Induksi K3 (Safety Induction); khusus untuk pekerja baru       24.00       Bh       75,000.00       150,000.00 |

Gambar 2. 5 Contoh RAB Proyek

Sumber : Penulis, 2022

#### b. RAP (Rencana Anggaran Pelaksanaan)

RAP (Rencana Anggaran Pelaksanaan) adalah perhitungan banyaknya biaya sesungguhnya untuk penyelesaian dari suatu proyek. RAP juga terdiri dari uraian kegiatan, volume, satuan, harga satuan, dan jumlah harga. Namun yang membedakanadalah dalam RAP ini hanya termasuk bahan dan upah tenaga tidak termasuk keuntungan kontraktor dan pajak. Berikut merupakan contoh tampilan RAP Proyek konstruksi :

|     |                                                | Anal   | in RAR  |                          |                          |     |                                                     | Ana    | in RAP   |                          |                          |  |
|-----|------------------------------------------------|--------|---------|--------------------------|--------------------------|-----|-----------------------------------------------------|--------|----------|--------------------------|--------------------------|--|
| 50. | KOMPONEN                                       | SATUAN | Kerkim  | HARGA<br>SATUAN<br>(Gg.) | JUMLAR<br>HARGA<br>(Rg.) | 80. | KOMPONEN                                            | SATUAN | Korfaire | HARGA<br>SATUAN<br>(Rg.) | JUMLAR<br>MARGA<br>(Rg.) |  |
| ٨.  | TENAGA                                         |        |         |                          |                          | Α.  | TENAGA                                              |        |          |                          |                          |  |
| 1.  | Polotja                                        | Ob     | 0.750   | 150,000.00               | 112,500.00               | 1.  | 2dagis                                              | Ob     | 1976     | 85,000.00                | \$2,984.66               |  |
| 3   | Masia                                          | Ob     | 0.825   | 175,000.00               | 4,375.00                 | 1   | Mander                                              | Oh     | 0.163    | 130,000.00               | 31,152.95                |  |
| _   |                                                | 7.50   | AN HARG | ATENAGA                  | 115,873,09               | -   |                                                     | 10     | ILAN HAR | GATENAGA                 | 104.131.8                |  |
| 2.  | BABAN                                          |        |         |                          |                          | 8.  | RAHAN                                               |        |          |                          |                          |  |
| _   |                                                |        |         |                          |                          |     |                                                     |        |          |                          |                          |  |
|     |                                                | 13     | LATIN   | GABAIAN                  |                          |     |                                                     | Д      | MLAHIRA  | RGA BAHAN                | -                        |  |
| c   | JUMLAHHAROA TENADA, BAHANDAN<br>PERALATAN (A+E |        |         |                          | 116,973,00               | c   | PUNLAH MAROA TENAGA BAHAN DAN<br>PERALATAN (A+D) 10 |        |          |                          |                          |  |

Gambar 2. 6 Contoh RAP Proyek

Sumber : Sopacua, 2017

# 2. Mutu atau Kualitas atau Quality

Mutu produk atau hasil kegiatan harus memenuhi spesifikasi dan kriteria yang dipersyaratkan, yang berarti mampu memenuhi tugas yang dimaksudkan atau sering disebut sebagai *fit for the intended use*. Contoh alat ukur proyek terkait dengan kriteria mutu adalah sebagaimana berikut :

a. Gambar Perencanaan ENPASAR

Gambar perencanaan adalah gambar kerja yang dibuat oleh konsultan perencana baik perencana arsitektural, struktur maupun Mekanikal, Elektrikal dan Plumbing (MEP). Gambar ini biasanya sudah disepakati oleh perencana dan owner. Gambar perencanaan terdiri dari Gambar *For Tender* dan Gambar *For Contruction*, yaitu:

- Gambar *for tender* adalah gambar yang digunakan untuk kebutuhan lelang kontraktor untuk menghitung penawaran RAB dari peserta lelang.
- b. Gambar *for contruction* adalah gambar yang diserahkan kepada kontraktor setelah terpilih sebagai pemenang tender yang digunakan sebagai acuan pelaksanaan di lapangan.

#### b. Gambar Shop Drawing

Gambar *shop drawing* adalah gambar kerja yang diajukan oleh kontraktor yang disetujui pengawas sebagai syarat pelaksanaan pekerjaan. Gambar *shop drawing* ini dibuat oleh kontraktor berdasarkan acuan dari gambar *For Contruction* sehingga tidak boleh berbeda jauh dalam hal prinsip perencanaan. Biasanya gambar *For Contruction* kurang detail sehingga pada gambar shop drawing didetailkan lagi. Pembuatan gambar *shop drawing* dilakukan secara parsial tergantung dari pekerjaan yang akan dilaksanakan. Syarat pelaksanaan item pekerjaan adalah mengajukan *shop drawing* kepada Pengawas atau Manajemen Kontruksi. Setelah di-ACC dan diterima, maka pelaksanaan pekerjaan bisa dimulai.

#### c. Gambar Asbulit Drawing

Gambar *asbuilt drawing* adalah gambar kerja utuh yang dibuat oleh kontraktor setelah proyek selesai. Biasanya pada gambar asbuilt ini sudah memuat perubahan-perubahan yang terjadi saat pelaksanaan proyek. Fungsi dari gambar *asbuilt drawing* ini sebagai arsip pemilik bangunan yang digunakan untuk keperluan perawatan atau *maintenance* saat bangunan sudah beroperasional. Gambar kerja ini biasanya diserahkan bersamaan dengan serah terima proyek dari kontraktor ke owner.

# d. Rencana kerja dan syarat-syarat (RKS)

Rencana kerja dan syarat-syarat (RKS) adalah dokumen yang digunakan oleh Penyedia sebagai pedoman untuk melaksanakan proyek pekerjaan. RKS proyek berisikan nama pekerjaan berikut penjelasaannya berupa jenis, besar dan lokasinya, serta prosedur pelaksanaannya, syarat mutu pekerjaan dan persyaratan lain yang wajib dipenuhi oleh penyedia pekerjaan konstruksi. RKS ini biasanya akan disampaikan bersama dengan gambar-gambar detail pekerjaan yang semuanya menjelaskan mengenai proyek yang akan dilaksanakan.

#### 3. Waktu atau Schedule

Proyek harus dikerjakan dalam suatu batasan waktu yang ditentukan. Jika tidak, maka akan menimbulkan berbagai dampak negatif seperti adanya denda keterlambatan. Apabila hasil akhir proyek merupakan produk baru maka penyerahannya tidak boleh melewati batas waktu yang telah ditentukan. Contoh alat ukur proyek terkait dengan kriteria waktu adalah berupa metode-metode penjadwalan seperti Kurva S, *Critical Path Method* (CPM), *Precedence Diagram Method* (PDM) dan *Program Evaluation and Review Technique* (PERT).

#### 4. Kinerja

Proyek juga dikatakan berhasil apabila memiliki kinerja yang baik. Kinerja ini memberikan gambaran efiensi sumber daya yang dipergunakan dalam waktu pelaksanaan. Contoh kinerja sebagai alat ukur keberhasilan proyek adalah:

#### a. Cost Performance Index (CPI)

CPI adalah indeks yang menunjukkan efisiensi biaya anggaran dengan realisasi. CPI dihitung dengan membandingkan *Budgeted Cost of Work Performed* (BCWP) dengan *Actual Cost of Work Performed* (ACWP).

#### b. Schedule Performance Index (SPI)

SPI adalah indeks yang digunakan untuk meninjau prestasi yang ada berbanding dengan target yang direncanakan pada kurun waktu tersebut. SPI dihitung dengan membandingkan *Budgeted Cost of Work Performed* (BCWP) dengan rencana pengeluaran biaya yang dikeluarkan berdasar rencana pekerjaan *Budgeted Cost of Work Schedule* (BCWS)

#### 2.2 Manajemen Proyek

#### 2.2.1 Pengertian Manajemen Proyek

Manajemen secara etimologi adalah sebuah seni mengarahkan orang lain untuk mencapai tujuan utama dari sebuah organisasi atau bisnis

melalui proses perencanaan, pengorganisasian, pengelolaan dan pengawasan sumber daya dengan cara efektif dan efisien. Dengan demikian, manajemen dalam proyek mengandung banyak aspek di dalamnya. (Husen, 2009) menuliskan bahwa dalam manajemen proyek yang perlu dipertimbangkan agar *output* proyek sesuai dengan sasaran dan tujuan yang direncanakan yaitu dengan mengidentifikasi berbagai masalah yang mungkin timbul ketika proyek dilaksanakan.

#### 2.2.2 Tujuan Manajemen Proyek

Pada suatu proyek yang di dalamnya dikendalikan oleh adanya manajemen proyek pasti memiliki suatu tujuan tertentu. (Soeharto, 1999) menyatakan bahwa tujuan dari manajemen proyek adalah sebagai berikut:

- 1. Agar semua rangkaian kegiatan terlaksana tepat waktu, tidak terjadi keterlambatan penyelesaian suatu proyek;
- 2. Biaya yang sesuai;
- 3. Kualitas sesuai dengan persyaratan;
- 4. Proses kegiatan sesuai persyaratan.

#### 2.2.3 Tahapan Manajemen Proyek

Dalam manajemen sebuah proyek akan terjadi tahapan-tahapan yang dijabarkan sebagai berikut:

#### 1. Perencanaan

Pada umumnya perencanaan berupa tindakan pengambilan keputusan awal yang akan dilakukan pada masa mendatang. Tindakan perencanaan proyek meliputi:

- a. Menetapkan tujuan dan sasaran proyek.
- b. Menganalisis kendala dan risiko yang mungkin terjadi untuk seluruh proyek maupun per bagian dari suatu rencana.
- c. Menerapkan penggunaan sumber daya.
- d. Menyususun rencana induk jangka panjang dan pendek.

- e. Menyumbangkan strategi dan prosedur operasi.
- f. Menyiapkan pendanaan serta standar kualitas yang diharapkan.
- g. Menentukan personil, metode dan aspek teknis yang diperlukan dalam pelaksanaan pekerjaan.

#### 2. Pelaksanaan

Pelaksanaan memiliki pengertian menyelaraskan anggota organisasi (personil) dalam masing-asing tugasnya, serta mengupayakan agar seluruh anggota organisasi dapat bekerja sama dalam pencapaian tujuan bersama. Tindakan pelaksanaan itu antara lain:

- a. Mengorganisasikan pelaksanaan kegiatan.
- b. Mendistribusikan tugas, wewenang dan tanggung jawab.
- c. Memberikan pengarahan penugasan dan motivasi.

#### 3. Pengawasan

Pengawasan merupakan proses memantau kinerja agar tetap terjaga seiring dengan perkembangan tahap pelaksanaan yang dilakukan. Pengawasan berfungsi sebagai cara mengantisipasi dan memperkecil kemungkinan terjadinya penyimpangan-penyimpangan dalam proyek. Melalui pengawasan yang baik maka tahap pelaksanaan akan lebih terarah agar dapat mencapai tujuan-tujuan proyek. Hal yang dilakukan dalam tahap pengawasan adalah melakukan pembaharuan (*updating*), pemantauan (*monitoring*) serta mengevaluasi (*evaluating*) serta mengamati penyimpangan maupun perubahan yang terjadi dari awal pelaksanaan proyek hingga ke tahap penyelesaian.

#### 4. Pengendalian

Pengendalian adalah tindakan perbaikan yang harus diambil terhadap penyimpangan yang terjadi (di luar batas toleransi). Contoh tindakan pengendalian adalah melakukan upaya percepatan ataupun perbaikan lain yang relevan.

#### 5. Pelaporan

Pelaporan merupakan cara untuk mengkomunikasikan kejadian yang ada pada tahap pelaksanaan. Pada proyek konstruksi pelaporan dibuat dalam bentuk catatan atau tulisan dalam periode waktu harian, mingguan dan bulanan. Mengenai hal-hal yang dapat dimasukkan dalam laporan terbagi menjadi dua (2) yaitu berupa laporan mengenai kegiatan dan laporan mengenai biaya. Adapun penjelasan lebih lanjut adalah sebagaimana berikut:

#### A. Laporan Kegiatan

Laporan kegiatan adalah bentuk catataan yang memuat informasi kegiatan yang telah dilaksanakan yang meliputi jenis pekerjaan yang dilakukan, kuantitas atau volume pekerjaan, serta hal-hal yang bersifat non teknis, seperti keadaan cuaca pada saat pelaksanaan pekerjaan tujuannya untuk membantu semua pihak dalam upaya memantau dan mengendalikan secara terus menerus dan berkesinambungan atas berbagai aspek penyelenggaraan proyek sampai dengan saat pelaporan. Laporan kegiatan proyek dapat berupa laporan harian, laporan mingguan dan a. Laporan Harian DENPASAR

Laporan Harian kegiatan merupakan laporan kegiatan-kegiatan yang merupakan pertanggung jawaban kontraktor dalam waktu persehari. Laporan harian akan dibuat oleh kontraktor berdasarkan persetujuan dari konsultan pengawas untuk diserahkan kepada pemilik kegiatan atau owner. Dalam laporan harian juga menjelaskan mengenai volume pekerjaan, jumlah tenaga kerja, peralatan yang digunakan, masuknya bahan dan material dilapangan, dan keadaan cuaca di lokasi kegiatan. Laporan harian dapat dilihat pada contoh berikut:

| <b>—</b> |                             |                                                                                                    |                                                                                                    |                                                                                                    |                           |       |                  |      |                                                                                                    |                    | -   |                                         |  |  |  |  |
|----------|-----------------------------|----------------------------------------------------------------------------------------------------|----------------------------------------------------------------------------------------------------|----------------------------------------------------------------------------------------------------|---------------------------|-------|------------------|------|----------------------------------------------------------------------------------------------------|--------------------|-----|-----------------------------------------|--|--|--|--|
|          |                             |                                                                                                    |                                                                                                    |                                                                                                    | LA                        | POR   | AN HARIA         | N    |                                                                                                    |                    |     |                                         |  |  |  |  |
|          |                             |                                                                                                    |                                                                                                    |                                                                                                    |                           |       |                  |      |                                                                                                    |                    |     |                                         |  |  |  |  |
|          | KEGIATAN                    | :                                                                                                    | PEMBANGUNAN GEDU                                                                                                | JNG KANTOR                                                                                                    | 1                         |       |                  |      |                                                                                                    | MINGGU KE          | :   | I (PERTAMA)                             |  |  |  |  |
|          | PEKERJAAN                   | LAPORAN HARIAN         AN       I. PEMBANGUNAN GEDUNG KANTOR         MINGGU KE       I(PERTAMA)         MINGGU KE       I(PERTAMA)         MINGGU KE       I(PERTAMA)         AN       SELANJA BARANG YANG AKAN DISERAHKAN KEP DA P IHAK KETIGA (REHABILITASI BERAT RUNG)         BELANJA BARANG YANG AKAN DISERAHKAN KEP DA P IHAK KETIGA (REHABILITASI BERAT RUNG)         I ANTOR BUPATI GANYAR         I ANTOR BUPATI GANYAR <th colspan<="" td=""></th>                                                                                                    |                                                                                                    |                                                                                                    |                           |       |                  |      |                                                                                                    |                    |     |                                         |  |  |  |  |
|          |                             |                                                                                                    | BELAJAR SMP SWASTA                                                                                              | UNAN GEDUNG KANTOR<br>BARANG YANG AKAN DISERAHKAN KEPADA PIHAK KETIG A (REHABILITASI BERAT RUANG<br>SMP SWASTA WUYATA YADN'A GIANYAR)<br>UPATI GIANYAR<br>ENGADAN/2017<br>7<br>TANGGAL : IUMAT<br>ENGADAN/2017<br>7<br>BAHAN BAHAN BAHAN PERALATAN PEKERJAAN YANG DIKERJARIN<br>BAHAN DITERIMA DITOLAK SAT ALAT YANG JUMLAH JENIS PEKERJAAN YANG DIKERJARIN<br>BAHAN DITERIMA DITOLAK SAT ALAT YANG JUMLAH JENIS PEKERJAAN VANG DIKERJARIN<br>BAHAN DITERIMA DITOLAK SAT ALAT YANG DIKERJARIN<br>BAHAN DITERIMA DITOLAK SAT ALAT YANG DIKERJARIN<br>COMPUTED SATURDAN SATURDAN |                           |       |                  |      |                                                                                                    |                    |     |                                         |  |  |  |  |
|          | LOKASI                      | :                                                                                                    | KANTOR BUPATI GIAN                                                                                              | YAR                                                                                                    |                           |       |                  |      |                                                                                                    |                    |     |                                         |  |  |  |  |
|          | NO. SPK                     | :                                                                                                    | 027/5408/PENGADAAN/                                                                                             | 2017                                                                                                    |                           |       |                  |      |                                                                                                    | TANGGAL            | :   | 12 Mei 2017                             |  |  |  |  |
|          | TANGGAL SPK                 | :                                                                                                    | 10 Mei 2017                                                                                                    |                                                                                                    |                           |       |                  |      |                                                                                                    |                    |     |                                         |  |  |  |  |
|          |                             |                                                                                                    |                                                                                                    |                                                                                                    |                           |       |                  |      |                                                                                                    | PENYEDIA           | :   | CV. NANDINI                             |  |  |  |  |
|          |                             |                                                                                                    |                                                                                                    |                                                                                                    |                           |       |                  |      |                                                                                                    |                    |     |                                         |  |  |  |  |
|          | TENACA FEDIA                |                                                                                                    | D 4 H                                                                                                    | AN DAILAN                                                                                                    |                           |       | DED 41 47        |      | DEVEN                                                                                                    | ALL AN VANC DIFERI | 4 W | A N                                     |  |  |  |  |
|          | TENAGA KERJA                |                                                                                                    | BAH                                                                                                    | AN - BAHAN                                                                                                    |                           |       | PERALAI          | AN   | PEKER                                                                                                    | GAAN YANG DIKERJ.  | AK  | AN                                      |  |  |  |  |
| NO       | KEAHLIAN                    | TENAGA KERJA         BAHA BAHA         PERALAT         PERALAT |                                                                                                    |                                                                                                    |                           |       |                  |      |                                                                                                    |                    |     |                                         |  |  |  |  |
|          |                             | (OKAIIG)                                                                                                    |                                                                                                    |                                                                                                    |                           |       | Digentitien      |      |                                                                                                    |                    |     | - Little of the second                  |  |  |  |  |
| 1        | Mandar                      | 1.00                                                                                                    |                                                                                                    |                                                                                                    |                           |       | Comoli           | 1.00 | PEKEDIAAN TANAH & DASID                                                                                                    |                    |     |                                         |  |  |  |  |
| 2        | Pakaria                     | 6.00                                                                                                    |                                                                                                    |                                                                                                    |                           |       | Polo             | 2.00 | Pak Galian Tanah Pondari Sadalam 1                                                                                                    | Matar              | -   | 2.14 MB                                 |  |  |  |  |
| 3        | Tukana Batu                 | 2.00                                                                                                    |                                                                                                    |                                                                                                    |                           |       | Sakran           | 2,00 | Tek. Galari Talali Toklasi Sedalali T                                                                                                    | Meter              | -   | 2,14 M                                  |  |  |  |  |
|          | Vende Tukene Petu           | 1.00                                                                                                    |                                                                                                    |                                                                                                    |                           |       | Catak            | 2,00 | DEVEDIAAN TANAH & DACID                                                                                                    |                    |     |                                         |  |  |  |  |
|          | Tukang Kasu                 | 1,00                                                                                                    |                                                                                                    |                                                                                                    |                           |       | Omprong          | 4.00 | Pak Umgan Pacir                                                                                                    |                    |     | 1.02 M3                                 |  |  |  |  |
|          | Kanala Tukang Kayu          |                                                                                                    |                                                                                                    |                                                                                                    |                           |       | Embor            | 2.00 | Tek. Olugan Lasa                                                                                                    |                    |     | 1,02 M                                  |  |  |  |  |
| 7        | Tukang Rasi                 | -                                                                                                    |                                                                                                    |                                                                                                    |                           |       | Mataran          | 2,00 | PEKERIAAN PASANCAN DAN B                                                                                                    | TETEDAN            | -   |                                         |  |  |  |  |
| 8        | Kenala Tukang Resi          |                                                                                                    |                                                                                                    |                                                                                                    |                           |       | Kotak Adukan     | 1.00 | Pas Pondasi Batu Kosong                                                                                                    | LINTERIN           | -   | 408 M <sup>3</sup>                      |  |  |  |  |
| 9        | Tukang Cat                  |                                                                                                    |                                                                                                    |                                                                                                    |                           |       | Selang Water Pas | 2.00 | The Folder Data Rooms                                                                                                    |                    |     | -1,00 .11                               |  |  |  |  |
| 10       | Kenala Tukang Cat           |                                                                                                    |                                                                                                    |                                                                                                    |                           |       | Kereta Dorong    | 2,00 |                                                                                                    |                    |     |                                         |  |  |  |  |
| 11       | Pelaksana                   | 1.00                                                                                                    |                                                                                                    |                                                                                                    |                           |       | Kuas             | 1.00 |                                                                                                    |                    | -   |                                         |  |  |  |  |
|          |                             | 1,00                                                                                                    |                                                                                                    |                                                                                                    |                           |       | 1010             | 1,00 |                                                                                                    |                    |     |                                         |  |  |  |  |
|          |                             |                                                                                                    |                                                                                                    |                                                                                                    |                           |       |                  |      |                                                                                                    |                    | -   |                                         |  |  |  |  |
|          |                             |                                                                                                    |                                                                                                    |                                                                                                    |                           |       |                  |      |                                                                                                    |                    |     |                                         |  |  |  |  |
| -        | JUMLAH                      | 11.00                                                                                                    |                                                                                                    |                                                                                                    |                           |       |                  |      |                                                                                                    | KEADAA             | NN  | UACA HARI INI                           |  |  |  |  |
| -        |                             | , , ,                                                                                                    |                                                                                                    |                                                                                                    |                           |       |                  |      |                                                                                                    |                    |     |                                         |  |  |  |  |
|          | HARI INI DAPAT BEKERJA SELA | MA                                                                                                    | : 8 JAM                                                                                                    |                                                                                                    | HARI INI T                | DAK D | APAT BEKERJA     | :    | JAM KARENA                                                                                                    | TERANG ( 🖌 )       |     | HUJAN ( )                               |  |  |  |  |
|          | DARIJAM                     |                                                                                                    | : 08 WITA                                                                                                    |                                                                                                    | DARI JAM                  | 0-    |                  | :    | WITA                                                                                                    | GERIMIS ( )        |     | BANJIR (                                |  |  |  |  |
|          | SAMPAIJAM                   |                                                                                                    | : 17 WITA                                                                                                    |                                                                                                    | SAMPAI JA                 | M     | Charles I.       |      | WITA                                                                                                    |                    |     |                                         |  |  |  |  |
|          |                             |                                                                                                    |                                                                                                    |                                                                                                    | ( 4.2 C                   | 20    | A.C.             |      | 1                                                                                                    |                    |     |                                         |  |  |  |  |
|          | D                           | iperiksa Ol                                                                                                    | eh                                                                                                    |                                                                                                    | 200                       |       | 1 and            | 100  | and the second second s | D                  | ibu | at Oleh :                               |  |  |  |  |
|          | Kon                         | sultan Pens                                                                                                    | awas                                                                                                    | - 8                                                                                                    | (San)                     | 200   | 6920             | 197  | Vice de                                                                                                    |                    | Р   | nyedia                                  |  |  |  |  |
|          | CV                          | ARSA WIC                                                                                                    | UNA SERVICE                                                                                                    |                                                                                                    | G 3                       | 100   | Cart             | 1    | ILL D                                                                                                    | C                  | 7   | NANDINI                                 |  |  |  |  |
|          | c                           |                                                                                                    |                                                                                                    | 0                                                                                                    | 10 10                     | 1-129 | E SHE A          |      | 1 40                                                                                                    | c,                 |     |                                         |  |  |  |  |
| 1        |                             |                                                                                                    | 8 . Jan 3                                                                                                    | 1.000                                                                                                    | Non                       | 23    | The 1            | 11 1 | and a second                                                                                                    |                    |     | l i i i i i i i i i i i i i i i i i i i |  |  |  |  |
|          |                             |                                                                                                    | the same of the same of the same of the same of the same of the same of the same of the same of the same of the | 1000                                                                                                    | Contraction of the second |       | LANCET THE       |      | and the second second se                                                                                                    |                    |     |                                         |  |  |  |  |

Gambar 2. 7 Contoh Laporan Harian

(Sumber: CV. Nandini, 2017)

4.

b. Laporan Mingguan

Laporan mingguan merupakan catatan informasi yang dirangkum dalam satu minggu, untuk melaporkan progress atau prestasi yang telah dicapai selama pekerjaan berlangsung kepada *owner* atau pemilik proyek, Laporan mingguan dapat dilihat pada contoh berikut:

|          | LAPC                                                                                                    | RAN             | MIN                              | GGL                 | JAN PE                                      | KERJA                               | AN                                                    |                                                |                                                          |              |
|----------|----------------------------------------------------------------------------------------------------|-----------------|----------------------------------|---------------------|---------------------------------------------|-------------------------------------|-------------------------------------------------------|------------------------------------------------|----------------------------------------------------------|--------------|
|          | KEGIATAN     :     PEMBANGUNAN GEDUNG KANTO<br>PEKERJAAN       OMOR SPK     :     027/5408/PENGADAAN/2017       TANGGAL     :     10 Mei 2017 | DR<br>AN KANTOR | BUPATI                           |                     |                                             |                                     | Penyedia<br>Lap. Minggu Ke<br>Tanggal<br>s.d. Tanggal | :                                              | CV. NANDINI<br>I (PERTAMA)<br>10 Mei 2017<br>14 Mei 2017 |              |
| NO       | JENIS PEKERJAAN                                                                                                    | VOLUME<br>SPK   | SAT.                             | BOBOT<br>SPK<br>(%) | VOLUME YANG<br>TELAH<br>DILAKSANAKAN<br>s/d | VOLUME<br>PELAKSANAAN<br>MINGGU INI | VOLUME<br>PELAKSANAAN<br>TOTAL s/d<br>MINGGU INI      | TINGKAT<br>PENYELESAIA<br>N TERHADAP<br>TARGET | PROSENTASE<br>KEMAJUAN<br>PEKERJAAN                      | KET.         |
| 1        | 2                                                                                                    | 3               | 4                                | 5                   | MINGGU LALU<br>6                            | 7                                   | 8                                                     | 9                                              | 10                                                       | 11           |
|          |                                                                                                    |                 |                                  |                     |                                             |                                     |                                                       |                                                |                                                          |              |
| 1        | PEKERJAAN PERSIAPAN<br>Pek, Pemasangan Papan Nama Kegiatan                                                                                    | 1.00            | Ie                               | 0.18                |                                             | 1.00                                | 1.00                                                  | 100.00                                         | 0.18                                                     |              |
| 2        | Pek. Pengukuran & Pemasangan Bouwplank                                                                                                    | 44,00           | M'                               | 2,21                | -                                           | 44,00                               | 44,00                                                 | 100,00                                         | 2,21                                                     |              |
|          |                                                                                                    |                 |                                  |                     |                                             |                                     |                                                       |                                                |                                                          |              |
| 1        | PEKERJAAN TANAH & PASIR                                                                                                    | 14.14           | M3                               | 0.67                |                                             | 14.14                               | 14.14                                                 | 100.00                                         | 0.67                                                     |              |
| 2        | Pek. Urugan Tanah Kembali                                                                                                    | 0,87            | M <sup>3</sup>                   | 0,03                | -                                           | 0,87                                | 0,87                                                  | 100,00                                         | 0,03                                                     |              |
| 3        | Pek. Urugan Sirtu                                                                                                    | 6,90            | M <sup>3</sup>                   | 0,88                | -                                           | -                                   | -                                                     | -                                              | -                                                        |              |
| 4        | Pek. Urugan Pasir                                                                                                    | 3,89            | M <sup>3</sup>                   | 0,70                | -                                           | 1,02                                | 1,02                                                  | 26,22                                          | 0,18                                                     |              |
| ш        | PEKERJAAN PASANGAN DAN PLESTERAN                                                                                                    |                 |                                  |                     |                                             |                                     |                                                       |                                                |                                                          |              |
| 1        | Pas. Pondasi Batu Kali 1 : 8                                                                                                    | 7,05            | M <sup>3</sup>                   | 3,85                | -                                           | 7,05                                | 7,05                                                  | 100,00                                         | 3,85                                                     |              |
| 2        | Pas. Pondasi Batu Kosong                                                                                                    | 4,08            | M <sup>3</sup>                   | 1,45                | -                                           | 4,08                                | 4,08                                                  | 100,00                                         | 1,45                                                     |              |
| 3        | Pas. Bataco<br>Pek. Plesteran 1 : 5                                                                                                    | 9,28<br>80.67   | M <sup>2</sup>                   | 0,60                | <u>.</u>                                    |                                     | -                                                     | -                                              | -                                                        |              |
| 5        | Pek. Acian                                                                                                    | 46,52           | M <sup>2</sup>                   | 1,10                | -                                           | - 100                               | -                                                     | -                                              | -                                                        |              |
|          |                                                                                                    |                 | 100                              | 8                   | 30                                          | A Second                            |                                                       |                                                |                                                          |              |
| 1        | PEKERJAAN KAYU DAN KAP<br>Pek, Kuda - Kuda Kayu Kruing Expose                                                                                 | 1.66            | M <sup>3</sup>                   | 12.27               | -                                           | 1940                                |                                                       | -                                              | -                                                        |              |
| 2        | Pek. Usuk Expose + Reng Kayu Kamper                                                                                                    | 119,66          | M <sup>2</sup>                   | 15,91               | EC.                                         | 1                                   |                                                       | -                                              | -                                                        |              |
| 3        | Pas. Listplang 3/20 Kayu Kamper                                                                                                    | 40,40           | М'                               | 3,48                | 391                                         | pare -                              | · · ·                                                 | -                                              | -                                                        |              |
| 4        | Pas. Listplang 3/10 Kayu Kamper<br>Pas. Geden Expose                                                                                          | 40,40           | M'<br>M <sup>2</sup>             | 2,17                | 1 200                                       | -                                   |                                                       | -                                              | -                                                        |              |
| -        |                                                                                                    | 119,00          | M                                | 4,40                | SA                                          |                                     |                                                       |                                                |                                                          |              |
| v        | PEKERJAAN BETON                                                                                                    | ~               |                                  | MA.                 | US X                                        | - 1                                 |                                                       |                                                |                                                          |              |
| 1        | Pek. Rabat Lantai Beton Mutu fc = 9,8 MPa                                                                                                    | 5,75            | M <sup>3</sup><br>M <sup>3</sup> | 3,29                | alan                                        | 1                                   | -                                                     | -                                              | -                                                        |              |
| -        | Pek. Pembesian                                                                                                    | 177,57          | Kg                               | 1,42                | ALL SO                                      |                                     |                                                       | -                                              | -                                                        |              |
|          | Pek. Bekisting Untuk Sloof 2 x Pakai                                                                                                    | 13,60           | M <sup>2</sup>                   | 0,90                | 9                                           | 10 Cal                              |                                                       | -                                              | -                                                        |              |
| 3        | Pek. Ring Balok 15x20 Mutu Beton fc = 14,5 MPa                                                                                                | 1,46            | M <sup>3</sup>                   | 1,04                | ne                                          | 52 -                                | -                                                     | -                                              | -                                                        |              |
|          | Pek. Bekisting Untuk Ring Balok 2 x Pakai                                                                                                    | 273,95          | M <sup>2</sup>                   | 4.04                | TTA                                         | -                                   | 1                                                     | -                                              | -                                                        |              |
| 4        | Pek. Kolom 15 x 15 Mutu Beton fc = 14,5 MPa                                                                                                   | 0,63            | M <sup>3</sup>                   | 0,45                | 100-                                        | -                                   | -                                                     | -                                              | -                                                        |              |
|          | Pek. Pembesian                                                                                                    | 233,75          | Kg                               | 1,88                | 101                                         | 1.0                                 | / -                                                   | -                                              | -                                                        |              |
|          | Pek. Bekisting Untuk Kolom 2 X Pakal                                                                                                    | 16,80           | M                                | 2,50                |                                             | 1213                                |                                                       | -                                              | -                                                        |              |
| 1        | Pas.atap Genteng Metal Ukuran 80x100 Atap Jurai                                                                                               | 116,45          | M <sup>2</sup>                   | 16,41               | 0.461                                       | e. C.a                              | >                                                     | -                                              | -                                                        |              |
| 2        | Pas. Bubungan Plentong Besar                                                                                                    | 28,20           | М'                               | 2,15                |                                             | Summer is not                       | -                                                     | -                                              | -                                                        |              |
| 3        | Pas. Ikut Celedu Paras 70 cm<br>Pas. Murda Paras 25 cm                                                                                        | 4,00<br>2,00    | Bh<br>Bh                         | 0,17<br>0,12        | NDA                                         | CA                                  | D                                                     | -                                              | -                                                        |              |
|          | UNI                                                                                                    | IA:             | 0 1                              |                     | NTP                                         | JJA                                 | 1                                                     |                                                |                                                          |              |
| VII<br>4 | PEKERJAAN PENGECATAN                                                                                                    | 16.90           | M <sup>2</sup>                   | 0.26                |                                             |                                     | 1.67                                                  |                                                | _                                                        |              |
| 2        | Pek. Cat Balok                                                                                                    | 26,54           | M <sup>2</sup>                   | 0,20                | -                                           | -                                   |                                                       | -                                              | -                                                        |              |
| 3        | Pek. Polituran Kayu                                                                                                    | 130,85          | M <sup>2</sup>                   | 4,88                | -                                           | -                                   | -                                                     | -                                              | -                                                        |              |
| 4        | Pek. Vernis Gedeg                                                                                                    | 119,66          | M <sup>2</sup>                   | 3,67                | -                                           | -                                   | -                                                     | -                                              | -                                                        |              |
| VIII     | PEKERJAAN INSTALASI LISTRIK                                                                                                    |                 |                                  |                     |                                             |                                     |                                                       |                                                |                                                          |              |
| 1        | Pas. Instalasi Titik Lampu                                                                                                    | 2,00            | Ttk                              | 0,30                | -                                           | -                                   | -                                                     | -                                              | -                                                        |              |
| 2        | Pas. Saklar Tunggal<br>Pas. Lampu XI, 18 Watt                                                                                                 | 1,00            | Bh                               | 0,02                | -                                           | -                                   | -                                                     | -                                              | -                                                        |              |
| Ŭ        |                                                                                                    | 2,00            | DI                               | 0,07                | -                                           | -                                   | -                                                     | -                                              | _                                                        |              |
|          | JUMLAH                                                                                                    | •               |                                  | 100,00              |                                             |                                     |                                                       |                                                | 8,57                                                     |              |
|          |                                                                                                    |                 |                                  |                     |                                             |                                     |                                                       |                                                |                                                          |              |
|          |                                                                                                    |                 |                                  |                     |                                             |                                     |                                                       | Rencana                                        | :                                                        | 6,45         |
|          |                                                                                                    |                 |                                  |                     |                                             |                                     |                                                       | Deviasi                                        |                                                          | 8,57<br>2.12 |
|          |                                                                                                    |                 |                                  |                     |                                             |                                     |                                                       |                                                | · · · ·                                                  | _,.2         |
|          |                                                                                                    |                 |                                  |                     |                                             |                                     |                                                       |                                                |                                                          | _            |
|          | Disetuiui :                                                                                                    |                 |                                  |                     | Diperiksa ·                                 |                                     |                                                       | Giany<br>F                                     | ar, 14 Mei 201<br>Dibuat Oleh                            | /            |
| 1        | Pejabat Pelaksana Teknis Kegiatan (PPTK)                                                                                                    |                 |                                  | Ko                  | nsultan Penga                               | was                                 |                                                       | -                                              | Penyedia                                                 |              |
|          | Kepala Bagian Pengadaan                                                                                                    |                 |                                  | CV                  | . ARSA WIGL                                 | INA                                 |                                                       | C                                              | /. NANDINI                                               | 1            |

Gambar 2. 8 Contoh Laporan Mingguan

(Sumber: CV. Nandini, 2017)

#### c. Laporan Bulanan

Laporan bulanan merupakan akumulasi laporan mingguan dalam satu bulan yang dibuat oleh pelaksana di lapangan dalam bentuk tertulis, untuk melaporkan progres atau prestasi yang telah dicapai selama pekerjaan berlangsung kepada *owner* atau pemilik proyek. Laporan bulanan dapat dilihat pada contoh berikut:

|                             | LAP                                                                                                    | ORAN                                                                         | I BU                                                                                   | LAN                                                                  | AN PE                                                     | <b>KERJA</b>                                                                 | AN                                                                           |                                                                              |                                                                             |      |
|-----------------------------|----------------------------------------------------------------------------------------------------|------------------------------------------------------------------------------|----------------------------------------------------------------------------------------|----------------------------------------------------------------------|-----------------------------------------------------------|------------------------------------------------------------------------------|------------------------------------------------------------------------------|------------------------------------------------------------------------------|-----------------------------------------------------------------------------|------|
|                             | KEGIATAN : PEMBANGUNAN GEDUNG KANTO<br>PEKERJAAN : PEMBUATAN GARASE KENDARAA<br>NOMOR SPK : 027/5408/PENGADAAN/2017<br>TANGGAL : 10 Mei 2017                                                                                                    | DR<br>AN KANTOR I                                                            | BUPATI                                                                                 |                                                                      |                                                           |                                                                              | Penyedia<br>Lap. Bulan Ke<br>Tanggal<br>s.d. Tanggal                         | :<br>:<br>:                                                                  | CV. NANDINI<br>I (PERTAMA)<br>10 Mei 2017<br>04 Juni 2017                   |      |
| NO                          | JENIS PEKERJAAN                                                                                                    | VOLUME<br>SPK                                                                | SAT.                                                                                   | BOBOT<br>SPK<br>(%)                                                  | VOLUME YANG<br>TELAH<br>DILAKSANAKAN<br>s/d<br>BULAN LALU | VOLUME<br>PELAKSANAAN<br>BULAN INI                                           | VOLUME<br>PELAKSANAAN<br>TOTAL s/d<br>BULAN INI                              | TINGKAT<br>PENYELESAIA<br>N TERHADAP<br>TARGET                               | PROSENTASE<br>KEMAJUAN<br>PEKERJAAN                                         | KET. |
| 1                           | 2                                                                                                    | 3                                                                            | 4                                                                                      | 5                                                                    | 6                                                         | 7                                                                            | 8                                                                            | 9                                                                            | 10                                                                          | 11   |
| 1<br>1<br>2                 | PEKERJAAN PERSIAPAN<br>Pek. Pemasangan Papan Nama Kegiatan<br>Pek. Pengukuran & Pemasangan Bouwplank                                                                                                    | 1,00<br>44,00                                                                | Ls<br>M'                                                                               | 0,18<br>2,21                                                         | 2                                                         | 1,00<br>44,00                                                                | 1,00<br>44,00                                                                | 100,00<br>100,00                                                             | 0,18<br>2,21                                                                |      |
| 1<br>2<br>3<br>4            | PEKERJAAN TANAH & PASIR<br>Pek. Galian Tanah Pondasi Sedalam 1 Meter<br>Pek. Urugan Tanah Kembali<br>Pek. Urugan Sirtu<br>Pek. Urugan Pasir                                                                                                    | 14,14<br>0,87<br>6,90<br>3,89                                                | M <sup>3</sup><br>M <sup>3</sup><br>M <sup>3</sup><br>M <sup>3</sup>                   | 0,67<br>0,03<br>0,88<br>0,70                                         |                                                           | 14,14<br>0,87<br>6,90<br>3,89                                                | 14,14<br>0,87<br>6,90<br>3,89                                                | 100,00<br>100,00<br>100,00<br>100,00                                         | 0,67<br>0,03<br>0,88<br>0,70                                                |      |
| 11<br>2<br>3<br>4<br>5      | PEKERJAAN PASANGAN DAN PLESTERAN<br>Pas. Pondasi Batu Kasii 1: 8<br>Pas. Pondasi Batu Kosong<br>Pas. Bataco<br>Pek. Plesteran 1: 5<br>Pek. Acian                                                                                                    | 7,05<br>4,08<br>9,28<br>80,67<br>46,52                                       | M <sup>3</sup><br>M <sup>3</sup><br>M <sup>2</sup><br>M <sup>2</sup><br>M <sup>2</sup> | 3,85<br>1,45<br>0,60<br>3,19<br>1,10                                 |                                                           | 7,05<br>4,08<br>9,28                                                         | 7,05<br>4,08<br>9,28                                                         | 100,00<br>100,00<br>100,00<br>-                                              | 3,85<br>1,45<br>0,60<br>-                                                   |      |
| IV<br>1<br>2<br>3<br>4<br>5 | PEKERJAAN KAYU DAN KAP<br>Pek. Kuda - Kuda Kayu Kruing Expose<br>Pek. Usuk Expose + Reng Kayu Kamper<br>Pas. Listplang 3/20 Kayu Kamper<br>Pas. Listplang 3/10 Kayu Kamper<br>Pas. Gedeg Expose                                                                                                    | 1,66<br>119,66<br>40,40<br>40,40<br>119,66                                   | M <sup>3</sup><br>M <sup>2</sup><br>M'<br>M'<br>M <sup>2</sup>                         | 12,27<br>15,91<br>3,48<br>2,17<br>4,40                               |                                                           | 1,66<br>10,00<br>40,40<br>40,40                                              | 1,66<br>10,00<br>40,40<br>40,40                                              | 100,00<br>8,36<br>100,00<br>100,00                                           | 12,27<br>1,33<br>3,48<br>2,17<br>-                                          |      |
| V<br>1<br>2<br>3<br>4       | PEKERJAAN BETON<br>Pek, Rabat Lanita Beton Muu (c = 9,8 Mpa<br>Pek, Slood 15 x 20 Mutu Beton (c = 14,5 Mpa<br>Pek, Berkisting Untuk Slood 2 x Pakai<br>Pek, Berkisting Untuk Slood 2 x Pakai<br>Pek, Pentbesian<br>Pek, Berkisting Untuk Ring Balok 2 x Pakai<br>Pek, Kolom 15 x 15 Mutu Beton (c = 14,5 MFa<br>Pek, Pembesian | 5,75<br>1,02<br>177,57<br>13,60<br>1,46<br>273,95<br>26,28<br>0,63<br>233,75 | M <sup>3</sup><br>M <sup>3</sup><br>Kg<br>M <sup>3</sup><br>Kg<br>M <sup>3</sup><br>Kg | 3.29<br>0.73<br>1,42<br>0,90<br>1,04<br>2,20<br>4,04<br>0,45<br>1,88 | IPA                                                       | 5,75<br>1,02<br>177,57<br>13,60<br>1,46<br>273,95<br>26,28<br>0,63<br>233,75 | 5,75<br>1,02<br>177,57<br>13,60<br>1,46<br>273,95<br>26,28<br>0,63<br>233,75 | 100,00<br>100,00<br>100,00<br>100,00<br>100,00<br>100,00<br>100,00<br>100,00 | 3,29<br>0,73<br>1,42<br>0,90<br>1,04<br>2,20<br>4,04<br>0,45<br>1,88        |      |
| VI<br>1<br>2<br>3<br>4      | Per, Berksning Uniuk Kolumi z A Pakal<br>PEKERJAAN PENUTUP ATAP DAN LANGIT-LANGIT<br>Pas.atap Genteng Metal Ukuran 80x100 Atap Jurai<br>Pas. Bubungan Plentong Besar<br>Pas. Kurda Paras 25 cm<br>Pas. Murda Paras 25 cm                                                                                                    | 116,45<br>28,20<br>4,00<br>2,00                                              | M <sup>2</sup><br>M'<br>Bh<br>Bh                                                       | 2,50<br>16,41<br>2,15<br>0,17<br>0,12                                | -                                                         | -                                                                            | -                                                                            |                                                                              |                                                                             |      |
| VII<br>1<br>2<br>3<br>4     | PEKERJAAN PENGECATAN<br>Pek. Cat Kolom<br>Pek. Cat Balok<br>Pek. Polituran Kayu<br>Pek. Venis Gedeg                                                                                                    | 16,80<br>26,54<br>130,85<br>119,66                                           | M <sup>2</sup><br>M <sup>2</sup><br>M <sup>2</sup><br>M <sup>2</sup>                   | 0,26<br>0,41<br>4,88<br>3,67                                         |                                                           |                                                                              | -                                                                            | -                                                                            |                                                                             |      |
| VIII<br>1<br>2<br>3         | PEKERJAAN INSTALASI LISTRIK<br>Pas. Instalasi Titik Lampu<br>Pas. Saklar Tunggal<br>Pas. Lampu XL 18 Watt                                                                                                    | 2,00<br>1,00<br>2,00                                                         | Ttk<br>Bh<br>Bh                                                                        | 0,30<br>0,02<br>0,07                                                 | -                                                         | -                                                                            | -                                                                            | -                                                                            |                                                                             |      |
|                             | JUMLAH                                                                                                    |                                                                              |                                                                                        | 100,00                                                               |                                                           |                                                                              |                                                                              |                                                                              | 48,27                                                                       |      |
|                             | Disetujui :<br>Pejabat Pelaksana Teknis Kegiatan (PPTK)<br>Kepala Bagian Pengadaan                                                                                                    |                                                                              |                                                                                        | Ko<br>CV                                                             | Diperiksa :<br>nsultan Penga<br>7. ARSA WIGU              | was<br>INA                                                                   |                                                                              | Gianya<br>E<br>C\                                                            | ar, 04 Juni 20 <sup>:</sup><br>Vibuat Oleh<br>Penyedia<br><b>/. NANDINI</b> | 17   |

Gambar 2. 9 Contoh Laporan Bulanan

(Sumber: CV. Nandini, 2017)

#### **B.** Laporan Biaya

Laporan biaya merupakan catatan yang berisi informasi mengenai aktifitas pendapatan dan pengeluaran selama proyek berlangsung. Laporan ini penting untuk dibuat agar dapat dijadikan sarana mengontrol biaya proyek aagar tidak melebihi anggaran. Mengenai laporan biaya dalam proyek dibagi lagi menjadi dua (2) yaitu biaya langsung dan biaya tak langsung sebagaimana penjelasan berikut:

#### a. Laporan Biaya Langsung

Biaya langsung adalah semua biaya yang dikeluarkan secara langsung berhubungan erat dengan aktivitas proyek yang sedang berjalan. Biaya langsung akan bersifat sebagai biaya normal apabila dilakukan dengan metode yang efisien dan dalam waktu normal proyek, laporan biaya lansung mencakup, biaya bahan dan material, biaya upah tenaga kerja, dan biaya alat.

#### b. Laporan Biaya Tak Langsung

Biaya tidak langsung adalah biaya yang diperlukan untuk setiap kegiatan proyek tetapi tidak berhubungan langsung dengan kegiatan yang bersangkutan dan dihitung pada awal proyek sampai akhir proyek konstruksi. Bila pelaksanaan akhir proyek mundur dari waktu yang sudah direncanakan maka biaya tidak langsung ini akan menjadi besar, sehingga keuntungan kontrakor akan berkurang bahkan pada kondisi tertentu akan mengalami kerugian. Laporan biaya tidak langsung meliputi biaya yang tidak berhubungan lansung dengan proyek seperti, biaya *overhead*, biaya tak terduga dan biaya keuntungan proyek.

#### 2.3 Manajemen Waktu

#### 2.3.1. Definisi Manajemen Waktu

Suatu proyek tentu memiliki rencana waktu terkait masa pekerjaannya dari awal mulai hingga proyek tersebut dinyatakan selesai. Batasan waktu yang dimiliki suatu proyek tidak dapat dipercepat atau diperlambat dan akan tetap terjadi sebagaimana mestinya. Namun, dengan adanya manajemen waktu, maka permasalahan mengenai waktu pelaksanaan proyek dapat diatasi dengan mengendalikan serta mengevaluasi waktu yang berjalan ataupun merekayasa kinerja untuk meningkatkan produktifitas dan mengejar keterlambatan.

Manajemen waktu proyek (*project time management*) adalah proses merencanakan, menyusun dan mengendalikan jadwal kegiatan proyek dimana dalam perencanaan dan penjadwalan telah disediakan pedoman yang spesifik untuk menyelesaikan aktivitas proyek dengan lebih cepat dan efisien (Clough., 1991) dalam (Yahya, 2013).

(Pastiarsa, 2015) menerangkan bahwa mengendalikan waktu proyek adalah proses pemantauan status proyek dari laporan berkala kinerja proyek untuk mengetahui progres terkini (intensitas kemajuan) proyek dari sisi jadwal (*schedule*), mengevaluasi terhadap jadwal kontrak atau rencana jadwal proyek serta mengelola dan mengendalikan perubahan jadwal.

Dasar yang digunakan dalam manajemen waktu adalah perencanaan operasiomal dan penjadwalan selaras dengan durasi proyek yang sudah ditetapkan. Adapun beberapa aspek manajemen waktu adalah; menentukan penjadwalan proyek, mengukur dan membuat laporan kemajuan proyek, membandingkan penjadwalan dengan kemajuan riil di lapangan lalu menentukan akibat yang ditimbulkan di akhir penyelesaian proyek, kemudian merencanakan penanganan atas hal tersebut dan memperbaharui kembali penjadwalan proyek.

#### 2.3.2. Metode Penjadwalan Proyek

Penjadwalan proyek adalah kegiatan menetapkan jangka waktu kegiatan proyek yang harus diselesaikan, bahan baku, tenaga kerja serta waktu yang dibutuhkan oleh setiap aktivitas. Penjadwalan proyek merupakan salah satu elemen hasil perencanaan yang dapat memberikan informasi tentang jadwal rencana dan kemajuan proyek dalam hal kinerja sumber daya berupa biaya, tenaga kerja, peralatan dan material serta rencana durasi proyek dan progres waktu untuk menyelesaikan proyek.

Dalam proses penjadwalan, penyusunan kegiatan dan hubungan antar kegiatan dibuat lebih terperinci dan sangat detail. Hal ini dimaksudkan untuk membantu pelaksanaan, pengawasan hingga evaluasi proyek. Penjadwalan atau *scheduling* juga diartikan sebagai pengalokasian waktu yang tersedia melaksanakan masing-masing pekerjaan dalam rangka menyelesaikan suatu proyek hinggah tercapai hasil optimal dengan mempertimbangkan keterbatasan-keterbatasan yang ada. Penjadwalan proyek meliputi urutan dan membagi waktu untuk seluruh kegiatan proyek. Informasi yang termuat dalam penjadwalan proyek membantu dalam:

- 1. Menunjukkan hubungan antarkegiatan dalam keseluruhan proyek.
- 2. Mengidentifikasikan prioritas hubungan antarkegiatan.
- Menunjukkan perkiraan biaya dan waktu yang realistis untuk tiap kegiatan.
- Membantu penggunaan tenaga kerja, uang dan sumber daya lainnya dengan cara hal-hal kritis pada proyek.

Terkait dengan alat ukur keberhasilan proyek dari segi jadwal (*schedule*) adalah berupa metode-metode panjadwalan. Seiring perkembangan ilmu pengetahuan dan teknologi terdapat beberapa metode dalam penjadwalan proyek, diantaranya:

#### A. Kurva S

Kurva S merupakan metode penjadwalan proyek yang berupa grafik yang menyerupai huruf S. Hal tersebut terjadi karena pada awal proyek besarnya biaya kegiatan yang dikeluarkan per satuan waktu cenderung rendah, kemudian meningkat cepat pada pertengahan proyek (kegiatan konstruksi), dan menurun rendah kembali pada akhir proyek (penyelesaian akhir). Grafik kurva S adalah penggambaran kemajuan kerja (persentase bobot) kumulatif dalan sumbu vertikal terhadap waktu pada sumbu horizontal.

Pembuatan kurva S hanya dapat dilakukan dengan terlebih dahulu menyusun *Barchart* yang memuat nama pekerjaan, volume pekerjaan, biaya pekerjaan, waktu pekerjaan dan bobot pekerjaan yang mana perhitungan persentase pembobotan adalah berdasarkan nilai atau harga pekerjaan dibandingkan dengan total nilai proyek keseluruhan. Kemudian dari kumulatif bobot tersebut dapat membentuk titik-titik yang bila dihubungkan satu sama lain hingga terbentuk kurva S.

Manfaat Kurva S adalah sebagai informasi untuk mengontrol pelaksanaan suatu proyek dengan membandingkan antara kurva rencana dengan kurva realisasi. Selain itu, kurva S juga dijadikan sumber informasi pengambilan keputusan jika diperlukan adanya perubahan pekerjaan lebih cepat atau lebih lambat dari waktu yang ditentukan untuk menyelesaikan proyek sesuai harapan yang diinginkan.

|    |                                           | JUMLAH         | ROBOT  |      |      |        |       | WA    | KTU PE | LAKS  | ANAAN | PEKER | RJAAN    | = 4 BU | LAN   |       |       |       |       |      |
|----|-------------------------------------------|----------------|--------|------|------|--------|-------|-------|--------|-------|-------|-------|----------|--------|-------|-------|-------|-------|-------|------|
| NO | URAIAN PEKERJAAN                          | HARGA          | BOBOI  |      | MARE | T 2017 |       |       | APRIL  | 2017  |       |       | MEI      | 2017   |       |       | JUN   | 2017  |       | KET. |
|    |                                           | (RP.)          | (%)    | 1    | 2    | 3      | 4     | 1     | 2      | 3     | 4     | 1     | 2        | 3      | 4     | 1     | 2     | 3     | 4     | 100  |
| A  | PEKERJAAN PENDAHULUAN                     | 27.000.000,00  | 7,56   | 3,78 | 3,78 |        |       |       |        |       |       |       |          |        |       |       | 1     |       |       | 100  |
| В  | PEKERJAAN PONDASI                         | 55.000.000,00  | 15,41  |      |      | 5,14   | 5,14  | 5,14  |        |       |       |       |          |        | _     |       |       |       |       | 80   |
| С  | PEKERJAAN STRUKTUR                        | 100.000.000,00 | 28,01  |      |      |        |       | 7,00  | 7,00   | 7,00  | 7,00  | /     | -        | -      |       |       |       |       |       |      |
| D  | PEKERJAAN DINDING BATA                    | 40.000.000,00  | 11,20  |      |      |        |       |       | 2,80   | 2,80  | 2,80  | 2,80  |          |        |       |       |       |       |       | 60   |
| Е  | PEK. KUSEN, PINTU, JENDELA, DAN AKSESORIS | 30.000.000,00  | 8,40   |      |      |        |       |       | 1,40   | 1,40  | 1,40  | 1,40  | 1,40     | 1,40   |       |       |       |       |       |      |
| F  | PEKERJAAN INSTALASI LISTRIK               | 15.000.000,00  | 4,20   |      |      |        |       |       | /      | -     | 0,60  | 0,60  | 0,60     | 0,60   | 0,60  | 0,60  | 0,60  |       |       | 40   |
| G  | PEKERJAAN SANITAIR                        | 15.000.000,00  | 4,20   |      |      |        |       | /     | 1      |       | 0,53  | 0,53  | 0,53     | 0,53   | 0,53  | 0,53  | 0,53  | 0,53  |       |      |
| н  | PEKERJAAN ATAP BETON                      | 55.000.000,00  | 15,41  |      |      |        |       | (     |        |       |       | 3,0   | Plot Are | a 3,08 | 3,08  | 3,08  |       |       |       | 20 • |
| I  | PEKERJAAN FINISHING                       | 20.000.000,00  | 5,60   |      | -    |        |       |       |        |       |       |       |          |        | 1,12  | 1,12  | 1,12  | 1,12  | 1,12  |      |
|    | JUMLAH =                                  | 357.000.000,00 | 100,00 |      |      | 2      |       |       |        |       |       |       |          |        |       |       |       |       |       |      |
|    | RENCANA PROGRESS M                        | /INGGUAN (%) = | 0,00   | 3,78 | 3,78 | 5,14   | 5,14  | 12,14 | 11,20  | 11,20 | 12,33 | 8,41  | 5,61     | 5,61   | 5,33  | 5,33  | 2,25  | 1,65  | 1,12  | i i  |
|    | RENCANA PROGRESS K                        | OMULATIF (%) = | 0,00   | 3,78 | 7,56 | 12,70  | 17,83 | 29,97 | 41,18  | 52,38 | 64,71 | 73,12 | 78,73    | 84,33  | 89,66 | 94,99 | 97,23 | 98,88 | 100,0 |      |

Gambar 2. 10 Contoh Kurva S Proyek

Sumber: (Felisia, 2020)

#### **B.** Critical Path Method (CPM)

*Critical Path Method* pertama kali diperkenalkan oleh M.R. Walker dan J.E. Kelley pada tahun 1957. Ini merupakan bentuk penjadwalan *activity network diagram* pertama yang dapat memperkirakan waktu yang dibutuhkan secara deterministik untuk melaksanakan setiap kegiatan serta dapat menentukan prioritas dengan memperhatikan lintasan kritis. Lintasan kritis terdiri atas kegiatan-kegiatan yang bersifat kritis dan miliki kepekaan tinggi terhadap keterlambatan proyek. Pada metode ini, kegiatan pada awalnya disusun secara logis hanya dengan hubungan *Finish to Start* yang bermakna akhir dari satu kegiatan merupakan awal dari kegiatan berikutnya.

Dalam menggambarkan *network diagram* dari CPM ini digunakan metode *Activity On Arrow* (AOA) yang mana kegiatan digambarkan pada garis panah (*arrow*) sementara titik (*node*) merupakan suatu peristiwa. Arah panah pada jaringan kerja CPM tidak dapat dibuat dengan arus terbalik, meskipun dalam perhitungan durasi kegiatan ada yang disebut dengan perhitungan mundur.

Notasi yang digunakan dalam perhitungan CPM adalah:

- a. Dimisalkan A, B, C dan seterusnya = Nama Kegiatan
- b. Dimisalkan 1, 2, 3 dan seterusnya = Nomor Kegiatan
- c. ES = *Earliest Start*, yaitu saat tercepat dimulainya aktivitas.
- d. EF = *Earliest Finish*, yaitu saat tercepat diselesaikannya aktivitas.
- e. LS = *Latest Start*, yaitu saat paling lambat dimulainya aktivitas.
- f. LF = *Latest Finish*, yaitu saat paling lambat diselesaikannya aktivitas.
- g. D = *Duration*, yaitu durasi atau waktu yang diperlukan untuk mengerjakan suatu aktivitas.
- h. Dimisalkan Garis Merah = *Critical Path*, yaitu lintasan kritis yang dilalui oleh kegiatan-kegiatan kritis.
- Dimisalkan Garis Hitam = Non Critical Path, yaitu lintasan non kritis yang tidak dilalui kegiatan kritis.
- j. Garis Putus-Putus = *Dummy*.

*Dummy* merupakan kegiatan semu untuk mengatasi masalah ketidakjelasan urutan dan kerancuan penyebutan suatu kegiatan. *Dummy* ini dilambangkan dengan garis putus-putus (--->) yang memiliki durasi nol dan diselipkan ke dalam jaringan untuk menjaga logika pada jaringan. *Dummy* yang dipergunakan dalam metode CPM dapat berupa *Gramatical Dummy* maupun *Logical Dummy*.

Contoh bentuk network diagram dengan metode CPM yaitu:

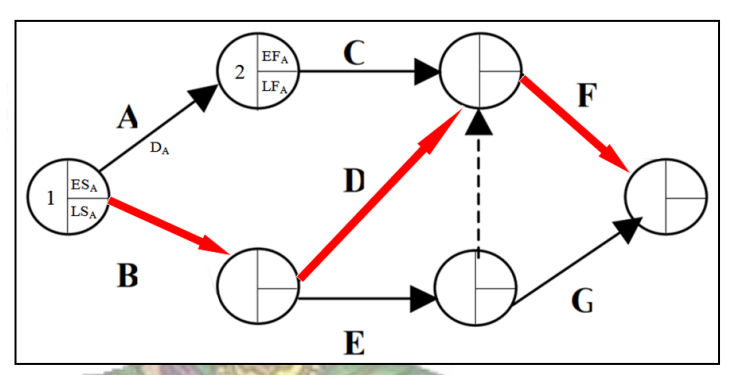

Gambar 2. 11 Contoh Network Diagram CPM

Sumber: Penulis 2022

# C. Precedence Diagram Method (PDM)

Precedence Diagram Method merupakan bentuk penjadwalan deterministik yang dikembangkan oleh J.W. Fondahl dari Stanford University pada awal dekade 1960-an. PDM memiliki jaringan kerja Activity on Node (AON). AON memiliki pengertian kegiatan digambarkan pada titik (node) sedangkan panah (arrow) menunjukkan hubungan logis antarkegiatan. Bentuk node yang terdapat pada penggambaran jaringan kerja Precedence Diagram Method secara lebih jelas adalah sebagaimana gambar 2.9 Contoh Bentuk Node PDM berikut.

| ES   | Na   | ma    | EF       |
|------|------|-------|----------|
| LS   | Kegi | atan  | LF       |
| Dura | asi  | No. K | Legiatan |

Gambar 2. 12 Contoh Bentuk Node PDM

Adapun yang dimaksud ES, EF, LS, LF, nama kegiatan, durasi kegiatan dan nomor kegiatan adalah sama seperti penjelasan pada CPM. Sedangkan konstrain atau batasan logika hubungan antarkegiatan yang berlaku pada metode PDM dapat berupa *Finish to Start (FS), Start to Start (SS), Start to Finish (SF)* dan *Finish to Finish (FF)*. Hal ini membuatnya lebih tepat digunakan pada proyek yang memiliki *overlapping* atau tumpang tindih pekerjaan.

Penjelasan logika hubungan antarkegiatan yang dimaksud sebagaimana diatas yaitu:

1. *Finish to Start* (FS) adalah hubungan yang menunjukan bahwa mulainya aktivitas berikutnya tergantung pada selesainya aktivitas sebelumnya. Jika FS (i,j) = 0 berarti aktivitas j dapat langsung dimulai setelah aktivitas i selesai. Namun, jika FS (i,j) = x hari berarti aktivitas j boleh dimulai setelah x hari selesainya aktivitas i. Jeda atau selang waktu menunggu pekerjaan berikutnya disebut *lag time* (terlambat tertunda). Adapun contoh gambar iustrasi dari hubungan FS ini adalah sebagaimana Gambar 2.10 Ilustrasi Hubungan *Finish to Start* berikut:

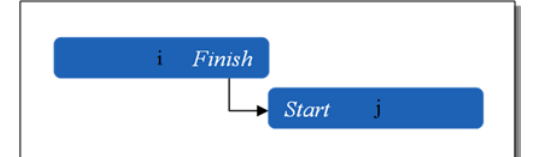

Gambar 2. 13 Ilustrasi Hubungsn Finish To Start

Sumber: Penulis 2022

2. *Start to Start* (SS) adalah yaitu hubungan yang menunjukan bahwa mulainya aktivitas sesudahnya tergantung pada mulainya aktivitas sebelumnya. Jika SS (i,j) = 0 artinya aktivitas (i dan j) dapat dimulai bersama-sama dan jika SS (i,j) = x hari berarti aktivitas j boleh dimulai setelah aktivitas i berlangsung x hari. Selang waktu antara kedua aktivitas dengan konstrain *Start to Start* ini disebut *lead* (mendahului). Adapun contoh gambarnya dari hubungan SS ini adalah sebagaimana Gambar 2.11 Ilustrasi Hubungan *Start to Start* berikut:

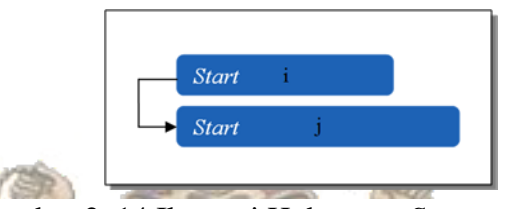

Gambar 2. 14 Ilustrasi Hubungan Start to Start

Sumber: Penulis 2022

3. Start to Finish (SF) adalah hubungan yang menunjukan bahwa selesainya aktivitas berikutnya tergantung pada mulainya aktivitas sebelumnya. Jika SF (i,j) = 0 maka berarti pekerjaan j harus selesai bertepatan dengan dimulainya pekerjaan i. Jika SF (i,j) = x hari berarti aktivitas j akan selesai setelah x hari dari saat dimulainya aktivitas i. Selang waktu antara kedua aktivitas tersebut disebut *lead*. Adapun contoh gambarnya dari hubungan SF ini adalah sebagaimana Gambar 2.12 Ilustrasi Hubungan *Start to Finish* berikut:

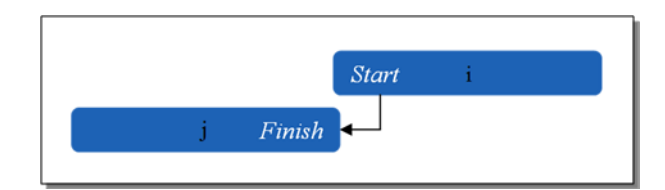

Gambar 2. 15 Ilustrasi Hubungan Start to Finish

Sumber: Penulis 2022

4. *Finish to Finish* (FF) adalah hubungan yang menunjukan bahwa selesainya aktivitas berikutnya tergantung pada selesainya aktivitas sebelumnya. Jika FF (i,j) = 0 artinya kedua aktivitas (i dan j) selesai secara bersamaan, jika FF (i,j) = x berarti aktivitas j selesai setelah x hari aktivitas i selesai dan jika FF (i,j) = -x hari berarti aktivitas j selesai x hari lebih dahulu dari aktivitas i. Selang waktu antara dimulainya kedua aktivitas tersebut disebut *lag*. Adapun contoh gambarnya dari hubungan FF ini adalah sebagaimana Gambar 2.13 Ilustrasi Hubungan *Finish to Finish* berikut:

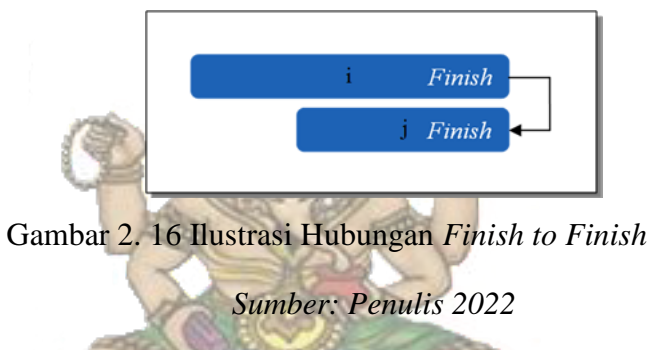

Istilah *dummy* tidak berlaku dalam PDM, namun mengenai lintasan kritis masih dapat diketahui dalam penggambaran diagram kerjanya. Dengan tidak adanya *dummy* dan beragamnya logika hubungan antarkegiatan yang berlaku membuat tampilan jaringan kerja PDM lebih sederhana dibandingkan CPM. Hal itu juga yang membuat metode ini diterapkan dalam *software* atau aplikasi perangkat lunak sepert *Microsoft Project* ataupun *Primavera*.

#### **D. Program** *Evaluation and Review Techinque* (PERT)

*Program Evaluation and Review Technique* (PERT) ini adalah metode penjadwalan probabilistik. Hal ini tentu berbeda dengan CPM ataupun PDM yang merupakan bentuk penjadwalan deterministik. Perhitungan durasi pada PERT merupakan bentuk formulasi yang terdiri atas tiga dimensi waktu yaitu Durasi Optimis (*Optimistic Duration* / OD), Durasi Perkiraan (*Expected Duration* / ED) dan Durasi Pesimis (*Pessimistic Duration* / PD). Formulasi antara ketiganya memungkinkan untuk menghadapi ketidakpastian durasi masin-masing kegiatan pada proyek terkait. Adapun Rumus Analisa Durasi Pada PERT adalah sebagaimana Rumus 2.1 berikut :

$$D = \frac{[(1xOD)+(4xED)+(1xPD)]}{6} \qquad ....(Pers.2.1)$$

Dengan catatan:

D = Durasi OD = Durasi Optimis (*Optimistic Duration*) ED = Durasi Perkiraan (*Expected Duration*) PD = Durasi Pesimis (*Pessimistic Duration*)

Berikut merupakan contoh tabel perhitungan dengan analisa PERT dan *network diagram*-nya sebagaimana Tabel 2.1 Contoh Ilustrasi Hitungan Analisa PERT.

| Tabel 2. 1 | l Contoh | Ilustrasi | Hitungan | Analisa | PERT |
|------------|----------|-----------|----------|---------|------|
| 1.0        | 1111     |           |          |         |      |

| No | Nama Kegiatan                 | Durasi<br>(Hari) | Durasi<br>Optimis<br>(OD) | Durasi<br>Perkiraan<br>(ED) | Durasi<br>Pesimis<br>(PD) |
|----|-------------------------------|------------------|---------------------------|-----------------------------|---------------------------|
| 1  | Pembersihan Site              | 1                | 1                         | 1                           | 2                         |
| 2  | Pasang Pagar Seng Proyek      | 2                | 1                         | 2                           | 3                         |
| 3  | Pasang Bowplank               | 2                | 1                         | 2                           | 3                         |
| 4  | Pek. Galian Tanah             | 3                | 3                         | 3                           | 4                         |
| 5  | Pek. Urugan Pasir             | 1                | 1                         | 1                           | 2                         |
| 6  | Pek. Buang Tanah Bekas Galian | 3                | 3                         | 3                           | 4                         |

Sumber: Penulis 2022

#### 2.4 Sumber Daya

Sumber daya merupakan komponen atau sarana yang dibutuhkan agar dapat menjalankan proyek dan mencapai tujuan dengan efektif dan efisien. Sumber daya yang dimaksud dibedakan menjadi 5 yaitu :

#### 2.4.1. Sumber Daya Manusia

Sumber daya manusia dalam proyek adalah berupa tenaga kerja. (Soeharto, 1999) menyebutkan bahwa tenaga kerja adalah faktor penentu keberjasilan penyelenggaraan proyek. Mengenai hubungan kerja yang digunakan dalam proyek, maka tenaga kerja proyek konstruksi dibedakan menjadi :

- 1. Tenaga kerja tetap yang merupakan para pekerja dalam sektor perusahaan (pegawai kontraktor) dengan ikatan kerja perseorangan dalam jangka waktu yang relatif panjang.
- 2. Tenaga kerja sementara merupakan para pekerja yang hanya digunakan dalam masa pendek atau periode tertentu dalam proyek.

#### 2.4.2. Sumber Daya Bahan

Bahan atau material merupakan sarana untuk membuat produk dalam proyek konstruksi. Dari sisi persentase biaya proyek biasanya didominasi oleh biaya material. Sumber daya bahan juga biasanya berkaitan dengan mutu. Maka sangat penting untuk teliti dalam memanajemen sumber daya bahan dalam pelaksanaan proyek konstruksi.

#### 2.4.3. Sumber Daya Peralatan

Peralatan dalam proyek konstruksi berfungsi sebagai penunjang produktivitas proyek. Dengan adanya sumber daya peralatan maka pekerjaan dalam proyek dapat dilaksanakan dengan biaya dan waktu yang lebih efisien.

#### 2.4.4. Sumber Daya Waktu

Proyek memiliki acuan waktu dari awal pelaksanaan hingga penyelesaian. Maka dari itu manajemen waktu dalam proyek harus dilakukan dengan baik agar tidak sampai menyimpang dan berdampak merugikan.

#### 2.4.5. Sumber Daya Keuangan

Keuangan merupakan motor penggerak terselenggaranya suatu proyek. Hal ini dikarenakan sebagian besar sumber daya proyek lainnya bergantung pada permodalan atau keuangan yang ada. Lancar atau tidaknya keuangan proyek sangat berpengaruh pada pelaksanaan dan hasil proyek tersebut.

#### 2.5 Contract Change Order (CCO)

#### 2.5.1 Pengertian CCO

*Contract Change Order* (CCO) merupakan persetujuan tertulis untuk mengubah dokumen kontrak yang berisikan modifikasi, penambahan atau memberi alternatif lain pada pekerjaan. CCO terjadi dikarenakan adanya perbedaan antara kondisi di lapangan pada saat pelaksanaan dengan gambar atau spesifikasi teknis rencana yang ditentukan dalam dokumen kontrak. Sebagaimana dokumen kontrak, CCO juga dibuat dan disepakati oleh pemilik proyek dan kontraktor pelaksana. Perubahan yang dapat terjadi dalam kesepakatan CCO yaitu:

- 1. Menambah atau mengurangi volume pekerjaan yang tercantum dalam kontrak
- 2. Menambah dan/atau mengurangi jenis pekerjaan
- 3. Spesifikasi teknis sesuai kebutuhan di lapangan
- 4. Penyesuaian atau perubahan harga pekerjaan
- 5. Jadwal dan jangka waktu pelaksanaan.

#### 2.5.2 Dampak CCO

Pada dasarnya apabila suatu ketetapan rencana mengalami perubahan akan memberikan dampak atau pengaruh. Adapun dampak terjadinya CCO yaitu :

Dampak positifnya adalah pekerjaan yang dilakukan sudah disesuaikan dengan kondisi di lapangan sehingga secara tidak langsung memengaruhi kepuasan pemilik serta kontraktor pelaksana yang mengerjakan di lapangan.

Namun, CCO juga memiliki dampak negatif yaitu :

- 1. Menimbulkan perselisihan antara pemilik dan kontraktor pelaksana
- 2. Terjadi permasalahan penjadwalan
- 3. Terjadi peningkatan biaya tak terduga
- 4. Terjadi perubahan manajemen terutama mengenai produktivitas, sumber daya manusia dan peralatan apabila mengalami perubahan jenis pekerjaan.

#### 2.5.3 Faktor Penyebab Terjadinya CCO

Suatu proyek yang mengalami CCO umumnya disebabkan oleh faktor-faktor berikut :

- 1. Kesalahan menyusun planning serta desain konstuksi termasuk estimasi volume, gambar, spesifikasi dan lain-lain.
- 2. Surat perjanjian atau kontrak yang tidak lengkap dan tidak tegas sehingga menimbulkan keragu-raguan saat proses pelaksanaannya.
- 3. Pengawasan yang tidak seksama.
- 4. Pertimbangan faktor keselamatan dan keamanan pihak-pihak terkait.
- 5. Tejadi bencana alam atau pengaruh cuaca ekstrim.
- 6. Terjadi perubahan administrasi yang mengatur terkait pekerjaan yang dilaksanakan.
- 7. Hasil kerja yang buruk dan tidak sesuai prosedur.
- 8. Keterlambatan atau tidak tersedianya sumber daya (bahan, personil dan peralatan) yang dibutuhkan.

#### 2.6 Monitoring dan Evaluasi Proyek

*Monitoring* atau pemantauan adalah proses pengumpulan informasi dan menghubungkannya dengan rencana dan tujuan proyek. Sedangkan evaluasi adalah proses penilaian terhadap hasil *monitoring* yang dilakukan. Meskipun tahap perencanaan proyek telah disiapkan dengan matang, proses *monitoring* dan evaluasi pada dasarnya tetap diperlukan dalam setiap proyek. Pada proyek yang mengalami keterlambatan dan atau perubahan-perubahan mendasar mengenai pekerjaan yang sedang dilakukan, maka kegiatan pemantauan (*monitoring*) dan evaluasi mengenai hal tersebut supaya dapat diketahui apa saja dampak yang ditimbulkan dan bagaimana perjalanan proyek tersebut selanjutnya.

Menurut (Ervianto, 2004), kontraktor melakukan *monitoring* dan evaluasi *schedule* dengan mempertimbangkan berbagai faktor adanya permasalahan yang tidak tampak atau tidak dapat diprediksi sebelumnya yang menjadi kendala utama dalam penyusunan rencana kegiatan seperti perubahan cuaca, perubahan lingkup pekerjaan, dan kesalahan yang baru diketahui setelah dilaksanakan di lapangan. Disamping itu, *monitoring* dan evaluasi juga penting untuk tetap dilaksanakan guna menjaga kelangsungan proyek agar dapat terkendali sesuai dengan rencana.

*Monitoring* pada proyek konstruksi dilakukan dengan memantau hal-hal yang terjadi selama proses pelaksanaan proyek dalam periode tertentu, baik itu harian, mingguan ataupun bulanan yang dituangkan dalam bentuk catatan atau laporan. Kemudian dilakukan penilaian terhadap kualitas dari catatan-catatan tersebut agar diketahui kondisi terkini dari proyek yang berlangsung. Selanjutnya apabila diperlukan maka hasil dari *monitoring* dan evalusai proyek dapat dikembangkan menjadi suatu pengambilan keputusan utuk mengendalikan proyek agar sesuai dengan rencana serta meminimalisir kerugian.

Metode yang biasa digunakan dalam melakukan *monitoring* dan evaluasi yaitu :

#### A. Metode Kurva S

Metode Kurva S merupakan suatu metode penjadwalan waktu proyek yang banyak digunakan dalam *monitoring* dan evaluasi proyek. Kurva S yang disatukan dengan *barchart* dapat menjelaskan keseluruhan jenis pekerjaan, volume pekerjaan dalam satuan waktu dan jumlah persentase kegiatan pada garis waktu. Keunggulan menggunakan metode Kurva S adalah metodenya bersifat sederhana dan praktis sehingga mudah dimengerti, serta memberikan informasi mengenai persentase pekerjaan yang telah diselesaikan. Adapun kelemahan dari penggunaan metode Kurva S adalah tidak dapat menunjukkan secara spesifik hubungan ketergantungan antar kegiatan sehingga sulit mengetahui akibat dari keterlambatan terhadap jadwal keseluruhan proyek.

#### B. Metode Konsep Nilai Hasil (Earned Value)

Menurut (Sudarsana, 2008), Metode Konsep nilai hasil (*earned value*) adalah suatu metode *monitoring* dan evaluasi yang digunakan untuk mengendalikan biaya dan jadwal proyek secara terpadu. Metode ini dapat memberikan informasi dalam status kinerja proyek pada suatu periode pelaporan dan memberikan informasi prediksi biaya yang diperlukan serta waktu yang dibutuhkan untuk menyelesaikan pekerjaan berdasarkan indikator kinerja saat pelaporan. Metode Konsep Nilai Hasil (*earned value*) merupakan metode untuk mengendalian proyek dengan cara menghitung besarnya biaya menurut anggaran sesuai dengan pekerjaan yang telah diselesaikan. Konsep earned value memuat tiga dimensi yaitu penyelesaian fisik dari proyek yang mencerminkan rencana penyerapan biaya, biaya aktual (actual cost) yang sudah dikeluarkan (*earned value*).

#### C. Metode *Tracking*

*Tracking* adalah metode dengan cara pelacakan jadwal dan membandingkan antara jadwal rencana dengan progress realisasi lapangan yang sudah dilaksanakan di setiap periode waktu. *Tracking* dilakukan dengan bantuan program aplikasi atau *software* seperti *Microsoft Project* dan *Project Planner*. Berbeda dengan Kurva S yang dihitung berdasarkan dengan bobot biaya pekerjaan, perhitungan pada Metode *Tracking* menggunakan bobot dari durasi pekerjaan. Karena perhitungan menggunakan Metode *Tracking* berdasarkan oleh durasi pekerjaan, maka pengaruh dari keterlambatan/percepatan dari pelaksanaan proyek tersebut akan dapat diperhitungkan terhadap total durasi pekerjaan. Sebelum melakukan *Tracking* pada *Microsoft Project* harus dibuat *baseline* sebagai acuan melakukan perbandingan rencana dengan realisasi.

#### 2.7 Microsoft Project

*Microsoft Project* adalah sebuah perangkat lunak berupa program aplikasi yang digunakan untuk perencanaan, pengelolaan, pengawasan dan pelaporan data dari suatu proyek. Kelengkapan fasilitas dan kemampuannya dalam mengolah data-data proyek menjadikan program aplikasi ini paling banyak dipakai oleh operator komputer dan pihak yang berkepentingan mengenai proyek. Keberadaann program aplikasi ini mampu membantu dan memudahkan pemakaian dalam menyelesaikan pekerjaan pengolahan data proyek.

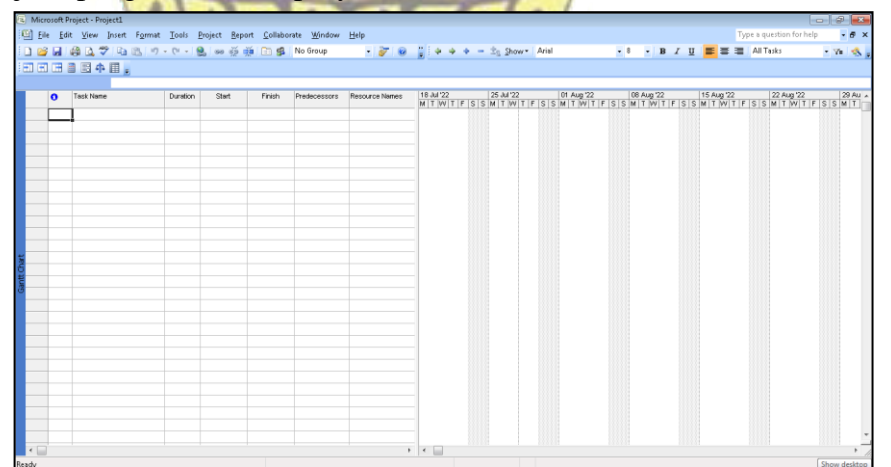

Gambar 2. 17 Tampilan Awal Microsoft Project

Sumber: Penulis 2022

#### 2.7.1 Keuntungan Microsoft Project

Terdapat beberapa keuntungan dalam menggunakan Microsoft

Project, yaitu:

- a. Software atau perangkat lunak ini mudah didapatkan di pasaran.
- b. *Menu* tersedia lengkap, diantaranya adalah *task usage, Gantt Chart* dan *tracking gantt*.
- c. Dapat dilakukan penjadwalan secara efektif dan efisien.
- d. Diperoleh secara langsung informasi aliran biaya selama periode.
- e. Mudah dilakukan modifikasi, jika ingin dilakukan *rescheduling* atau penjadwalan ulang.
- f. Penyusunan jadwal produksi yang tepat akan lebih mudah dihasilkan dalam waktu yang cepat.

### 2.7.2 Fitur Perencanan dan Perkiraan

(Sunatha 2021) menjelaskan mengenai perencanaan dan perkiraan proyek pada *Microsoft Project* dapat dilakukan apabila sudah menyiapkan data-data dan penawaran yang berkaitan dengan proyek. Kemudian dari data tersebut dapat dilakukan perencanaan dan perkiraan yang meliputi :

#### 1. Menentukan Waktu Mulai Pekerjaan

Dalam mengelola suatu proyek perlu ditentukan waktu mulai (*start date*) agar proses pengelolaan proyek tahap berikutnya menjadi relevan. Langkah yang dilakukan untuk meng*input* data waktu mulai pekerjaan yaitu dengan memilih *menu Project*, lalu pilih *sub menu Project Information*, kemudian klik *Start Date* dan atur tanggal sebagaimana yang diperlukan, lalu klik *OK*.

| Ein Edt Yew Josen Farmat Ison Brijest Golaborate Window Help | Project Information for 'Project1'   |               |              |          |
|--------------------------------------------------------------|--------------------------------------|---------------|--------------|----------|
|                                                              | Start date: Thu 28/07/22             | Current date: | Thu 28/07/22 |          |
| 0 Task Name Dunitor Qufiline by Resource Names<br>905        | Einish date: Thu 28/07/22            | Status date:  | NA           |          |
| Task Johannation Switt+F2                                    | Schedule from: Project Start Date    | Calendar:     | Standard     |          |
| Sa Dak Drivery<br>Bojert Information.                        | All tasks begin as soon as possible. | Priority:     | 500 🚖        |          |
|                                                              | Enterprise Custom Fields             |               |              |          |
|                                                              |                                      |               | 1            |          |
|                                                              | Custom Field Name                    |               | Value        |          |
|                                                              |                                      |               |              |          |
|                                                              |                                      |               |              |          |
|                                                              |                                      |               |              |          |
|                                                              |                                      |               |              |          |
|                                                              |                                      |               |              |          |
|                                                              | Halo Ctatistics                      |               |              | Cancol   |
|                                                              | Tieh praribrezu                      |               | OK I         | Californ |

Gambar 2. 18 Menentukan Waktu Mulai Pekerjaan

Sumber: Penulis 2022

#### 2. Menentukan Jam dan Hari Kerja

Pengaturan terhadap jam kerja pada pengelolaan proyek dapat berpengaruh pada sumber daya dan biaya yang diperlukan kedepannya. Maka dari itu jam kerja dapat diatur dengan memilih menu *Tools*, lalu pilih sub menu *Change Working Time*, kemudian pilih tab *Work Weeks*, selanjutnya klik *Details*, pilih ketentuan "*set day(s) to this specific working times*:", setelah itu klik salah satu hari dan edit jam kerjanya pada tabel yang tersedia. Lakukan perintah yang sama pada hari-hari lain dan klik

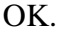

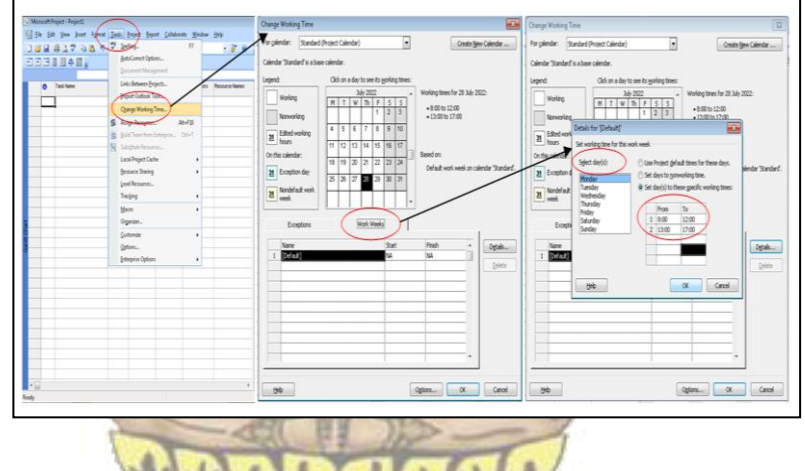

Gambar 2. 19 Cara Menentukan Jam dan Hari Kerja

#### Sumber: Penulis 2022

# 3. Menentukan Hari Libur N MAJAK

Dalam menentukan hari libur ikuti tahap sebagaimana mengatur jam kerja hingga memilih *sub menu Change Working Time*. Selanjutnya pilih tab *Exceptions*, lalu pilih tanggal yang diatur sebagai hari libur. Atau dapat menuliskannya langsung pada tabel yang tersedia, dapat juga dengan menambahkan keterangan liburnya, kemudian klik *OK*. Lakukan langkah yang sama apabila terdapat lebih dari satu hari libur.

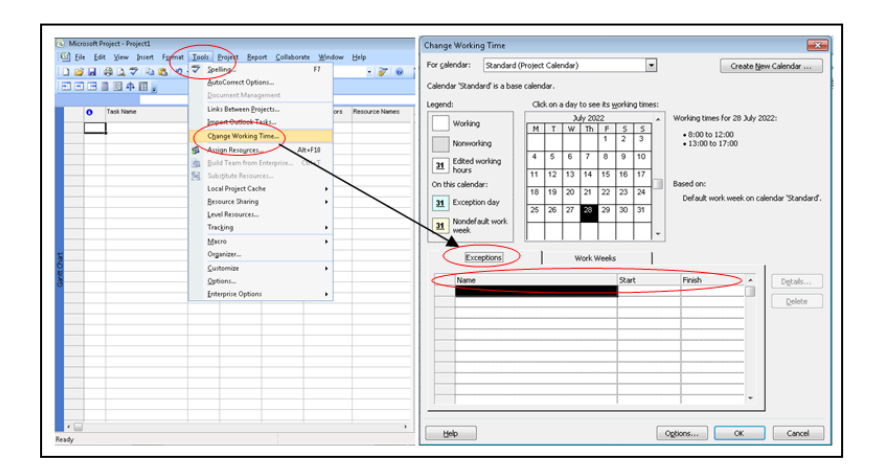

Gambar 2. 20 Cara Menentukan Hari Libur

#### 4. Membuat Uraian Nama Kegiatan

Pengelolaan proyek pada *Microsoft Project* memerlukan identitas dasar yang cukup terinci mengenai pekerjaan-pekerjaan yang dikelola, seperti halnya uraian nama kegiatan (*task name*) dan durasinya masingmasing. Uraian nama kegiatan dapat ditulis langsung pada kolom *Task Name* yang tersedia di kertas kerja *Microsoft Project*.

Urutan uraian kegiatan harus diawali dengan pekerjaan utamanya, lalu di bawahnya dituliskan sub pekerjaannya yang terkait. Kemudian dilanjutkan dengan pekerjaan utama lainnya disertai rincian sub pekerjaannya lagi dan begitu seterusnya. Setelah itu, harus dilanjutkan dengan melakukan *indent* untuk membedakan pekerjaan utama dengan sub pekerjaan dan membuat perhitungan atau pengelolaan kedepannya menjadi lebih mudah.

Caranya adalah dengan melakukan *block* pada sub-sub satu pekerjaan utama, kemudian perhatikan *ribbon menu* pada kertas kerja, klik tanda (*icon*) panah ke kanan yang merupakan indent. Cara ini juga dapat dipersingkat dengan melakukan *block* pada sub pekerjaan lalu klik *Alt+Shift+Right* pada *keyboard* secara bersamaan.

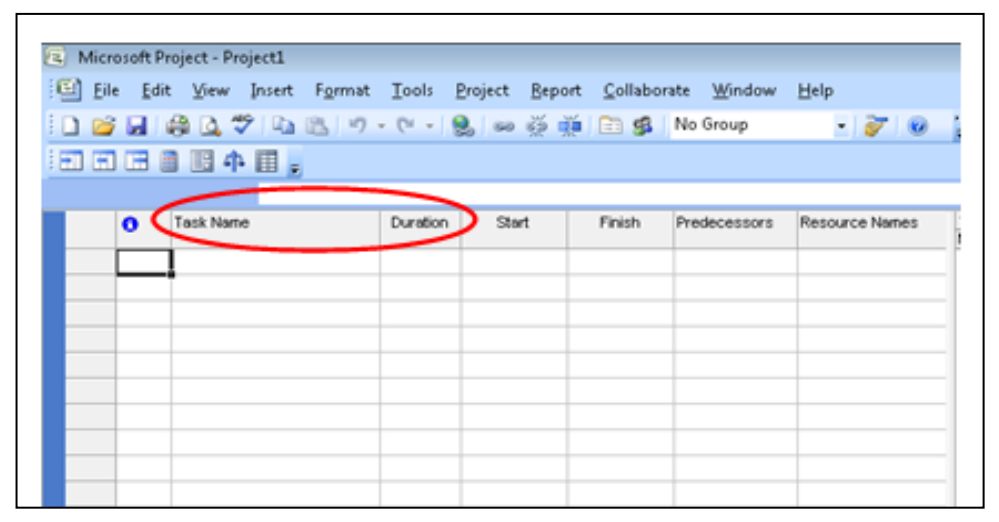

Gambar 2. 21 Tampilan Kolom Task Name dan Duration

#### 5. Membuat Durasi Kegiatan

Membuat durasi kegiatan dapat langsung ditulis pada kolom *Duration* yang tersedia. Yang perlu diperhatikan adalah durasi yang diinput hanyalah durasi sub-sub pekerjaan karena durasi kegiatan utamanya akan muncul secara otomatis. Selain hal itu, untuk sementara waktu dapat diabaikan nilai pada kolom *start* dan *finish* yang juga muncul secara otomatis.

# 2.7.3 Fitur Penjadwalan Proyek PASAR

#### 1. Membuat Hubungan Antar Uraian kegiatan

Terdapat empat hubungan antarkegiatan yang diterima oleh program *Microsoft Project* yaitu, *Finish to Start* (FS), *Start to Start* (SS), *Finish to Finish* (FF) dan *Start to Finish* (SF). Pada lembar kerja terdapat kolom *Predecessor* yang digunakan untuk meng*input* data hubungan antarkegiatan. Maka apabila sudah diketahui hubungan antarkegiatan masing-masing pekerjaan dapat diinput pada kolom tersebut.

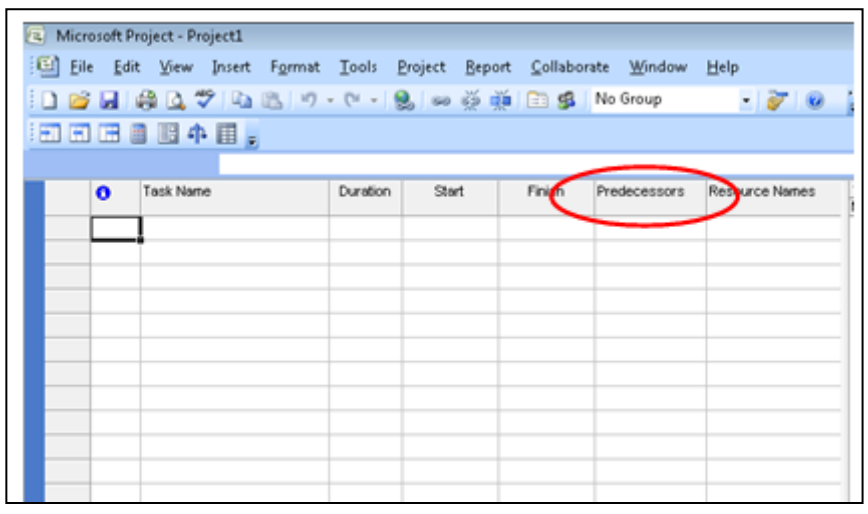

Gambar 2. 22 Tampilan Kolom Predecessor

# 2. Menentukan Lintasan Kritis

Untuk mengubah tampilan *bar chart* agar terlihat lintasan kritisnya dapat dengan cara klik *menu* format lalu pilih *Gantt Chart Wizard*, pilih *Critical Path* lalu ikuti proses berikutnya hingga selesai.

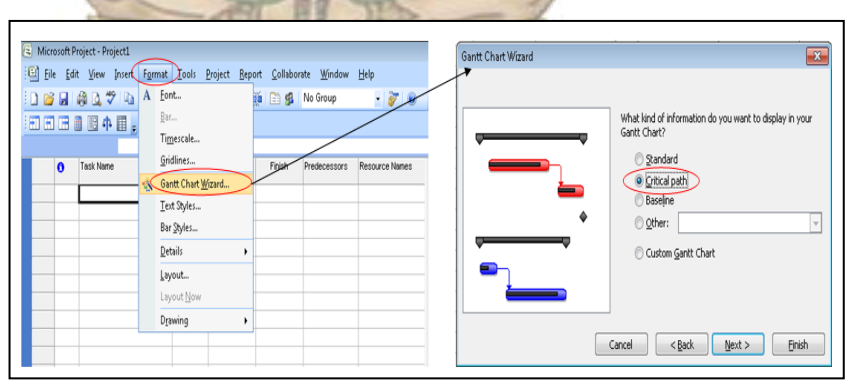

Gambar 2. 23 Mengatur Tampilan Lintasan Kritis

Sumber: Penulis 2022

# 3. Memasukan Analisis PERT Pada Durasi kegiatan

Apabila diperlukan, program *Microsoft Project* dapat mengalisis durasi kegiatan dengan metode PERT untuk menghadapi ketidakpastian pada durasi kegiatan paling mungkin untuk menyelesaikan tugas (D) merupakan faktor dari *Optimistic Duration* (OD), *Expected Duration*  (ED), *Pessimistic Duration* (PD). Untuk memasukan Analisis PERT dengan cara pilih sub uraian kegiatan pada kolom *Task Name – PERT Entry Form –* isi kolom *Optimistic, Expected* dan *Pessimistic – Ok.*.

| PERT Entry |              | <b>—</b> ×- |
|------------|--------------|-------------|
| Name:      | PEMBUATAN TE | EMBOK       |
| Duration:  | 60 days      |             |
| Durations  |              |             |
| Optimis    | tic:         | 0 days      |
| Expecte    | ed:          | 0 days      |
| Pessimis   | stic:        | 0 days      |
|            |              |             |
|            | OK           | Cancel      |

Gambar 2. 24 Tampilam Pert Entry

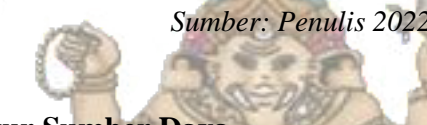

# 2.7.4 Fitur Sumber Daya

#### 1. Membuat Sumber Daya

Untuk membuat sumber daya pada *Microsoft Project* dilakukan pada lembar *Resource Sheet* dengan langkah klik *menu View* dan pilih *Resource Sheet*. Pada lembar *Resource Sheet* dapat dimasukan sumber daya beserta upah yang telah ditentukan.

| ¥ie | w Insert Format Tools Pr      | roj 🕑 Ele E | jdit Vjanw Insert F | grmat <u>I</u> ools | Project Be     | oort <u>⊆</u> olla | borate <u>W</u> i | ndow <u>H</u> elp |           |           |         |           |               |      |
|-----|-------------------------------|-------------|---------------------|---------------------|----------------|--------------------|-------------------|-------------------|-----------|-----------|---------|-----------|---------------|------|
|     | Calendar                      |             |                     | 5 <b>•7 •</b> (• •  | <b>8</b> = ž   | · 🕅 🖻 🕯            | β. No Grou        | ip.               | • 7 0     | - 4 I     | 0 + - : | ts Show   | Arial         | *    |
| ~   | <u>G</u> antt Chart           |             |                     |                     |                |                    |                   |                   |           |           |         |           |               |      |
|     | Network Diagram               | •           | Resource Name       | Туре                | Material Label | Initials           | Group             | Max. Units        | Std. Rate | Ovt. Rate | CostUse | Accrue At | Base Calendar | Code |
|     | Tas <u>k</u> Usage            |             |                     |                     |                |                    |                   |                   |           |           |         |           |               |      |
|     | Tracking Ga <u>n</u> tt       |             |                     |                     |                |                    |                   |                   |           |           |         |           |               |      |
|     | Resource Graph                |             |                     |                     |                |                    |                   |                   |           |           |         |           |               |      |
|     | Resource Sheet                |             |                     |                     |                |                    |                   |                   |           |           |         |           |               |      |
|     | Resource Usage                |             |                     |                     |                |                    |                   |                   |           |           |         |           |               |      |
|     | More Views                    |             |                     |                     |                |                    |                   |                   |           |           |         |           |               |      |
|     | Ta <u>b</u> le: Entry         |             |                     |                     |                |                    |                   |                   |           |           |         |           |               |      |
|     | Toolbars •                    |             |                     |                     |                |                    |                   |                   |           |           |         |           |               |      |
| 19  | Turn On Project Guide         |             |                     |                     |                |                    |                   |                   |           |           |         |           |               |      |
|     | View Bar                      |             |                     |                     |                |                    |                   |                   |           |           |         |           |               |      |
| 2   | –<br>Hide Change Highlighting |             |                     |                     |                |                    |                   |                   |           |           |         |           |               |      |
|     | Header and Footer             |             |                     |                     |                |                    |                   |                   |           |           |         |           |               |      |
|     | <u>Z</u> oom                  |             |                     |                     |                |                    |                   |                   |           |           |         |           |               |      |

Gambar 2. 25 Tampilan Resource Sheet

Sumber: Dokumenasi Penulis 2022

#### 2. Memasukan Sumber Daya Pada Item Pekerjaan

Untuk memasukan sumber daya pada *item* pekerjaan dapat dilakukan dengan cara klik dua kali pada *item* pekerjaan *Task Name* – Pilih

*Resources* – dan selanjutnya isi kolom *Resources Name* dan *Unit* sesuai dengan sumber daya yang diperlukan.

| 🕒 Ei                       | e <u>E</u> d                            | it View Insert Format Tools Project Bepor       | t <u>C</u> ollaborate                    | Window                                                   | Help           |                 |               |              |              |                        |     |      |              | Туре        | e a question for h | elp         | • # ×    |
|----------------------------|-----------------------------------------|-------------------------------------------------|------------------------------------------|----------------------------------------------------------|----------------|-----------------|---------------|--------------|--------------|------------------------|-----|------|--------------|-------------|--------------------|-------------|----------|
| i 🗅 📬                      |                                         | 🖓 💁 🍄 🖓 🖏 🐮 🤊 • 🕅 • 😫 📟 🍏 🕷                     | i 🗈 🕵 No                                 | Group                                                    | - 1            | 7 0 28          | 4 4 4 -       | 2. Show .    | Arial        | - 8                    | • B | zυ   |              |             | All Tasks          | - 7         | 1        |
| : HT H                     |                                         | 1日4日。                                           |                                          |                                                          |                |                 |               |              |              |                        |     |      |              |             |                    |             |          |
| Petersae Pondei batu koonn |                                         |                                                 |                                          |                                                          |                |                 |               |              |              |                        |     |      |              |             |                    |             |          |
|                            | •                                       | Task Mana                                       |                                          | Datalca                                                  | Duration       | Baseline Start  | Daraina Enish | Start        | Enish        | Dradar,                |     |      |              |             |                    |             |          |
|                            | •                                       | Tour realize                                    | Duration                                 | Contractori                                              | Dopoline Start | COSCIENC F HIGH | 00041         |              | FIST         | 27 Sep 21<br>S M T W T | FIS | 04 O | 9.21<br>WITI | FISIS MIT W | TES                | 18 -<br>S M |          |
| 25                         |                                         | - Rambu Peringatan                              | 2 days                                   | 2 days                                                   | Thu 30/09/21   | Fri 01/10/21    | Thu 30/09/21  | Fri 01/10/21 | 355          |                        |     |      | 1001001      |             | 10.10.181          |             |          |
| 26                         |                                         | E Kegistan dan peralatan dan pengendalian ring  |                                          |                                                          |                |                 |               |              |              |                        |     |      |              |             |                    |             |          |
| 27                         |                                         | - Bendera K3                                    | Task Information                         |                                                          |                |                 |               |              |              | <b>*</b>               |     |      |              |             |                    |             |          |
| 28                         |                                         | PEKERJAAN TANAH & PASIR                         | General                                  | Preder                                                   | essors (       | Resources       | Advance       | 3   N        | lotes (      | Custom Fields          | 1   |      | <u>+</u>     | _           |                    |             |          |
| 29                         |                                         | Pekerjaan Gallan Pondasi                        | $\sim$                                   |                                                          |                |                 |               | 1 -          |              |                        |     | a,   |              |             |                    |             |          |
| 30                         |                                         | Pekerjaan Urugan tanah Kembali                  | Name: Pekerja                            | g Perenjaan Pondasi Datu Kosong Duration: 6d 🔄 Estimated |                |                 |               |              |              |                        |     |      | _            |             |                    |             |          |
| 31                         |                                         | Pekerjaan urugan pasir                          | 4                                        |                                                          |                |                 |               |              |              |                        |     |      |              |             |                    |             |          |
| 32                         |                                         | - PEKERJAAN PASANGAN                            | A la la la la la la la la la la la la la |                                                          |                |                 |               |              |              |                        | -   | _    | _            | -           |                    |             |          |
| 33                         |                                         | Pekerjaan Pondasi batu kosong                   | Resources                                | droe Name Assignment Owner Units Cost                    |                |                 |               |              |              |                        |     | 4    |              |             |                    |             |          |
| 34                         |                                         | Pekerjaan Pondeci babu kati 1 pc : 5 Ps         |                                          |                                                          |                | _               |               |              |              |                        |     |      |              |             | -                  |             | -        |
| 35                         |                                         | Pekerjaan Pasangan tembok Bataco 1 Pc : 4 Ps    |                                          |                                                          |                |                 |               |              |              |                        |     |      |              |             |                    |             |          |
| 36                         |                                         | Pekerjaan Pasangan tembok rebah 1 Pc : 4 Ps     |                                          |                                                          |                |                 |               |              |              |                        |     |      |              |             |                    |             |          |
| 37                         |                                         | Pekerjaan plesteran 1 pc : 5 Ps                 |                                          |                                                          |                |                 |               |              |              |                        |     |      |              |             |                    |             |          |
| 38                         |                                         | Pekerjaan Acian                                 |                                          |                                                          |                |                 |               |              |              |                        |     |      |              |             |                    |             |          |
| 5 39                       |                                         | Pekerjaan Pengecatan Exterior                   |                                          |                                                          |                |                 |               |              |              |                        |     |      |              |             |                    |             |          |
| 40                         |                                         | PEKERJAAN BETON                                 |                                          |                                                          |                |                 |               |              |              |                        |     |      |              |             | ÷                  | _           | ÷.       |
| 41                         |                                         | Pekerjaan Beton Rabat 1'c 9,8 Mpa               |                                          |                                                          |                |                 |               |              | _            |                        |     |      |              |             |                    |             |          |
| 42                         |                                         | Pekerjaan Beton kolom 15x15                     |                                          |                                                          |                |                 |               |              |              |                        |     |      |              |             | ÷—                 | _           | -        |
| 43                         |                                         | a. Begesting Balok 2x pakai                     |                                          |                                                          |                |                 |               |              |              |                        |     |      |              |             |                    |             | <u> </u> |
| - 44                       |                                         | b. Beton mutu Fe, 19,3 Mpa                      |                                          |                                                          |                |                 |               |              |              |                        |     |      |              |             |                    | t T         |          |
| 45                         |                                         | c. Pek. Pembesian besi Polos U24                | Help                                     |                                                          |                |                 |               |              | ОК           | Cancel                 |     |      |              |             |                    |             |          |
| 46                         |                                         | Pekerjaan Beton sloof praktis 10x15 cm          |                                          | 0.0010                                                   |                | OR TOTOL        | mortorrow     | OR TOTOL     |              |                        | 1   |      |              |             |                    |             | _        |
| 47                         |                                         | Pekerjaan Beton kolom praktis 11x11 cm          | 5 days                                   | 5 days                                                   | Set 16/10/21   | Thu 21/10/21    | Set 16/10/21  | Thu 21/10/21 | 46SS         |                        |     |      |              |             | - 4a               |             |          |
| 48                         |                                         | Pekerjaan Beton pengeresek pas. Style ball      | 32 days                                  | 32 days                                                  | Set 23/10/21   | Tue 23/11/21    | Set 23/10/21  | Tue 23/11/21 | 5055         |                        |     |      |              |             |                    |             |          |
| 49                         |                                         | PEKERJAAN STYLE BALI                            | 37 days                                  | 37 days                                                  | Sat 23/10/21   | Sun 28/11/21    | Sat 23/10/21  | Sun 28/11/21 |              |                        |     |      |              |             |                    |             |          |
| 50                         |                                         | Pek. Penasangan Candi Bentar style bali paras k | 12 days                                  | 12 days                                                  | Set 23/10/21   | Wed 03/11/21    | Sat 23/10/21  | Wed 03/11/21 | 44FS+2       |                        |     |      |              |             |                    |             |          |
| 51                         |                                         | Pek. Pemasangan Tembok Style Bali paras bata    |                                          |                                                          | 25 days        | Set 23/10/21    | Tue 16/11/21  | Set 23/10/21 | Tue 16/11/21 | 50SS                   |     |      |              |             |                    |             |          |
| 52                         | 52 Pek. Pemasangan Paduraksa paras bata |                                                 |                                          | 23 days                                                  | 23 days        | Wed 27/10/21    | Thu 18/11/21  | Wed 27/10/21 | Thu 18/11/21 | 50SS++                 |     |      |              |             |                    |             | -        |
| •                          |                                         |                                                 |                                          |                                                          |                |                 |               |              |              | - +                    |     |      |              |             |                    |             | + /      |

Gambar 2. 26 Contoh Tampilan Resources Kegiatan

### 2.7.5 Fitur Pengontrolan Proyek

Sekup pengontrolan proyek yang dapat dilakukan dengan menggunakan *Microsoft Project* yaitu menjalankan fungsi aktualisasi berupa *Update progress* atau kemajuan proyek, dan melakukan *tracking* guna memonitor hal yang terjadi pada pekerjaan yang dikerjakan. Adapun bagian dari fitur pengawasan proyek yaitu :

Sumber: Penulis 2022

# 1. Menetapkan Tanggal Update

Mengisi tanggal *Update* dapat dilakukan dengan cara pilih *menu Project – Project Information –* dan isi kolom *Status Date* sesuai tanggal *Update* yang ditentukan.

#### 2. Set Baseline

Menjadikan *schedule* awal (untuk dibandingkan dengan *schedule* revisi atau realisasi lapangan). Langkah-langkahnya dengan cara klik *menu tool – Tracking – Set Baseline*.

#### 3. Update Project

*Update project* hanya dilakukan jika progres seratus persen (100%) dan tidak terjadi perubahan durasi sesuai keadaan lapangan. Caranya dengan klik *menu tool – Tracking – Update Project.* 

#### 4. Update Task

Jika progres belum mencapai seratus persen (100%) atau terjadi perubahan durasi sesuai keadaan lapangan. caranya dengan klik *menu tool* – *Tracking* – *Update Task*.

#### 5. Melihat Tracking Gantt dan Progress Line

Untuk melihat *tracking* dapat dilihat dengan cara klik *menu View* – *Tracking Gantt*. Sedangkan untuk menampilkan *Progress Line* adalah dengan klik kanan pada *Gantt Chart* lalu pilih *Progress Line*.

#### 2.8 Tahap Analisis

Tahap analisis yang disesuaikan dengan rumusan masalah dibedakan menjadi dua yaitu tahap sebelum menggunakan Microsoft Project dan saat menggunakan Microsoft Project.

#### 2.8.1 Tahap Sebelum Microsoft Project

#### 1. Identifikasi Kegiatan Yang Mengalami CCO

Untuk mengetahui kegiatan yang mengalami *Contract Change Order* (CCO) dilakukan dengan membandingkan RAB Kontrak dengan Laporan Mingguan. Perbandingannya antara keduanya adalah mengenai uraian kegiatan dan volume kegiatan yang mengalami perubahan.

# 2. Menghitung Durasi Rencana ASAR

Durasi rencana dalam analisis ini mengacu pada *Time Schedule* Rencana sebagai satu-satunya data penjadwalan. Durasi ini nantinya akan berkaitan dengan *predecessor*, maka dari itu harus benar-benar diperhatikan agar total durasinya dapat mendekati penjadwalan yang ada.

#### 3. Menentukan Predecessor

Hubungan keterkaitan antarkegiatan yang ada pada *Microsoft Project* adalah *Predesessor* atau kegiatan pendahulu. Untuk mengidentifikasinya dapat dilihat pada data penjadwalan atau *Time Schedule* Rencana. Akan tetapi, pada proyek ini terjadi CCO yang menyebabkan perubahan item pekerjaan mengakibatkan data *Time Schedule* Rencana tidak sepenuhnya relevan untuk dijadikan acuan langsung penentuan *predecessor*. Maka, untuk menentukan *predecessor* juga diperlukan pertimbangan logis seperti pengetahuan mengenai metode kerja dan hirarki pekerjaan pada proyek sejenis. Pada saat melakukan *update* maka *predecessor* harus diperhatikan agar sesuai dengan kegiatan yang saling terkait.

#### 4. Mengidentifikasi Waktu Aktual Mulai Kegiatan

Waktu aktual mulai merupakan realisasi waktu dimulainya suatu kegiatan. Waktu aktual mulai ini dapat dilihat pada data laporan harian dan dipergunakan untuk proses *tracking* agar diketahui varian atau selisih waktu pelaksanaan masing-masing kegiatannya.

#### 2.8.2 Tahap Saat Microsoft Project

#### 1. Input Data Perencanaan

Seperti yang sudah dijelaskan, data perencanaan yang diinput pada Microsoft Project adalah berdasarkan rencana (kontrak). Data-data yang diinput adalah:

- a. Input Waktu Mulai Pekerjaan
- b. Input Jam dan Hari Kerja
- c. Input Hari Libur
- d. Input Uraian kegiatan DENPASAR
- e. Input Durasi Rencana Kegiatan
- f. Input Hubungan Antar Uraian kegiatan (Predecessor)

#### 2. Melakukan Set Baseline

Set Baseline merupakan cara menetapkan data perencanaan menjadi acuan perbandingan dengan realisasi lapangan. Cara melakukan set baseline adalah sebagaimana yang sudah dijabarkan pada sub bab sebelumnya.

#### 3. Menampilkan kolom Baseline Duration dan Start Variance

Untuk lebih memudahkan proses analisis terhadap perubahan yang terjadi jika sudah dilakukan *tracking* maka perlu ditampilkan kolom *baseline duration* yang nantinya akan menjadi acuan perbandingan dengan kolom *duration* yang dapat berubah otomatis seiring input *update* data yang akan dilakukan. Sedangkan kolom *start variance* berfungsi untuk menampilkan selisih antara waktu mulai aktual kegiatan yang diinput pada saat dilakukan *update/tracking* dengan waktu mulai kegiatan yang muncul otomatis ketika data perencanaan diinput. Perlu diketahui dalam *Microsoft Project* apabila *start variance* bernilai negatif (-) berarti kegiatan tersebut mengalami kemajuan dari waktu mulai yang direncanakan. Dan sebaliknya, apabila *start variance* bernilai positif (+) berarti kegiatan tersebut mengalami kemunduran. Sedangkan, apabila *start variance* bernilai nol (0) maka tidak ada selisih antara waktu mulai aktual dengan waktu mulai rencana. Cara untuk menampilkan kedua kolom baru ini adalah dengan melakukan klik kanan pada area kolom kerja kemudian pilih *insert column* dan pilih ID kolom yang sesuai.

#### 4. Menetapkan Tanggal Evaluasi

Tanggal evaluasi ditetapkan agar dapat melakukan *tracking*. Cara melakukan *input* tanggal evaluasi adalah dengan mengakses menu *Project-Project Information-Status Date-* dan isi tanggal yang sesuai.

#### 5. Melakukan Update Pekerjaan dengan Metode Tracking

Proses *Update* adalah memperbaharui informasi sesuai dengan kondisi terkini realisasi lapangan. Data yang digunakan dalam proses *Update* ini berupa laporan harian yang memuat informasi waktu mulai aktual kegiatan serta laporan mingguan terakhir yang memuat progres realisasi masing-masing kegiatan. Pada *Microsoft Project* proses *Update* ini serangkai dengan *tracking*. (Muhammada, 2016) menyebutkan bahwa *tracking* adalah proses pelacakan jadwal yaitu membandingkan rencana yang ditetapkan dengan kondisi aktual pekerjaan yang terjadi di lapangan. Proses *Update* pada *Microsoft Project* dibedakan menjadi dua, yaitu :

#### 1. Update Project

*Update project* hanya dilakukan jika progres pekerjaan sudah seratus persen (100%) dan tidak terjadi perubahan durasi sesuai keadaan

lapangan. Caranya dengan klik menu tool – Tracking – Update Project.

#### 2. Update Task

Jika progres belum mencapai seratus persen (100%) atau terjadi perubahan durasi sesuai keadaan lapangan. caranya dengan klik *Menu Tool – Tracking – Update Task.* 

#### 2.9 Tabel Perbandingan Penelitian Terdahulu

Penelitian terdahulu diartikan sebagai sumber lampau dari hasil penelitian yang kemudian akan digunakan dan juga diusahakan oleh peneliti untuk membandingkan dengan penelitian yang akan dilaksanakan. Sehingga penelitian terdahulu ini juga dapat diartikan sebagai sumber inspirasi yang kemudian dapat membantu lancarnya penelitian. Adapun penelitian terdahulu yang menjadi sumber inspirasi dalam penelitian ini adalah sebagaimana Tabel 2.2 berikut.

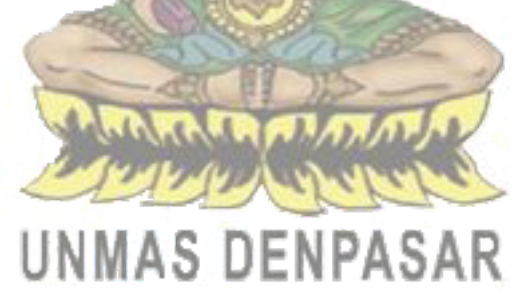

| No | PENULIS               | JUDUL                                                                        | LATAR BELAKANG                     | RUMUSAN MASALAH                                   | METODE                  | JENIS      |
|----|-----------------------|------------------------------------------------------------------------------|------------------------------------|---------------------------------------------------|-------------------------|------------|
| 1. | Helmy Qathafie        | Analisis Perubahan                                                           | Keterlambatan suatu item           | 1. Apakah ada perbedaan waktu antara jadwal       | Metode yang digunakan   | Jurnal     |
|    | Muhammada (2016)      | Penjadwalan Dengan Metode                                                    | pekerjaan dalam sebuah proyek      | rencana dan pelaksanaan monitoring secara         | yaitu tracking progress | Elektronik |
|    |                       | Tracking Progres Pada                                                        | akan sangat mempengaruhi total     | manual pada proyek?                               | dengan software         |            |
|    |                       | Software Microsoft Project                                                   | durasi dari proyek tersebut. Salah | 2. Apakah yang dapat dihasilkan dari              | Microsoft Project.      |            |
|    |                       | (Studi Kasus Proyek                                                          | satu metode untuk memonitor        | monitoring dengan menggunakan kurva S             |                         |            |
|    |                       | Pembangunan Gedung                                                           | pengaruh keterlambatan terhadap    | pada proyek ?                                     |                         |            |
|    |                       | Pendidikan AUTIS Kota                                                        | total durasi proyek adalah dengan  | 3. Apakah yang dapat dihasilkan dari              |                         |            |
|    |                       | Blitar Tahun 2013)                                                           | metode tracking progress dalam     | monitoring dengan menggunakan tracking            |                         |            |
|    |                       |                                                                              | software Microsoft Project.        | progress pada proyek ?                            |                         |            |
|    |                       |                                                                              | 125                                | 4. Bagaimana hasil monitoring dengan kurva        |                         |            |
|    |                       |                                                                              | CP AG                              | S dibandingkan menggunakan tracking               |                         |            |
|    |                       |                                                                              | All and a let                      | progress pada Microsoft Project ?                 |                         |            |
|    |                       |                                                                              |                                    | 5. Apa yang dapat dihasilkan <i>tracking</i> pada |                         |            |
|    |                       |                                                                              |                                    | Microsoft Project untuk menyelesaikan             |                         |            |
|    |                       |                                                                              |                                    | permasalahan pada proyek?                         |                         |            |
| 2. | Saifoe El Unas,       | Monitoring Proyek Dengan                                                     | Pada proyek tersebut terjadi       | 1. Apakah simulasi Monte Carlo yang               | Metode yang digunakan   | Jurnal     |
|    | Achfas Zacoeb, M.     | Metode Monte Carlo Pada                                                      | ketidaksesuaian jadwal yang        | digunakan dalam proyek tersebut sudah             | yaitu Monte Carlo.      | Elektronik |
|    | Hamzah Hasyim, M.     | Durasi kegiatan (Studi Kasus mengakibatkan<br>Proyek Pembangunan Kemudian pe | mengakibatkan keterlambatan.       | mempertimbangkan waktu yang aman ?                |                         |            |
|    | Azharul Fikri. (2016) |                                                                              | Kemudian perlu dilakukan           | 2. Berapa durasi kegiatan setelah dilakukan       |                         |            |
|    |                       | Gedung Bank Muamalat                                                         | monitoring dengan metode           | simulasi Monte Carlo ?                            |                         |            |
|    |                       | Indonesia Cabang Malang)                                                     | Monte Carlo.                       |                                                   |                         |            |
|    |                       |                                                                              |                                    |                                                   |                         |            |
|    |                       |                                                                              |                                    |                                                   |                         |            |
|    |                       |                                                                              |                                    |                                                   |                         |            |
|    |                       |                                                                              |                                    |                                                   |                         |            |
|    |                       |                                                                              |                                    |                                                   |                         |            |
|    |                       |                                                                              |                                    |                                                   |                         |            |

Tabel 2. 2 Perbandingan Penelitian Terdahulu